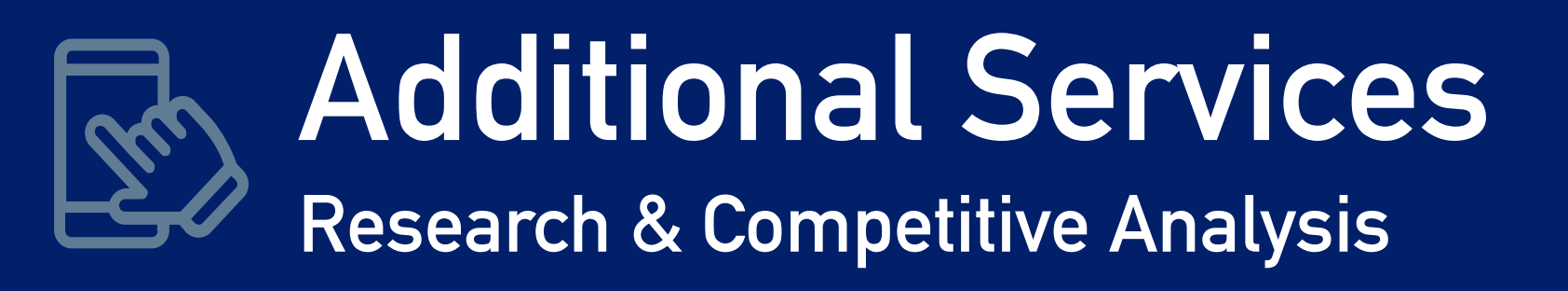

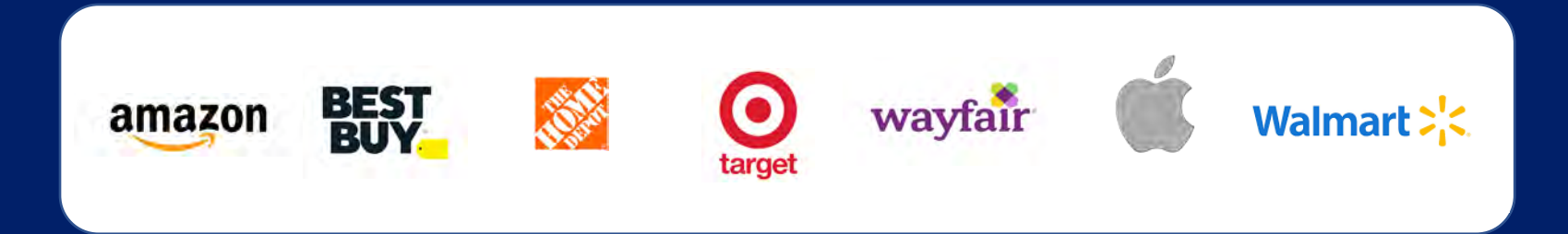

01/25/2021 prepared by: Eric Heil

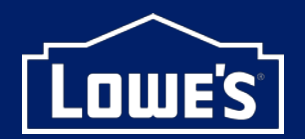

# Lowe's

EPP options shown on PDP No additional information on what EPP covers Ability to change EPP in Cart Single line of EPP info on Cart

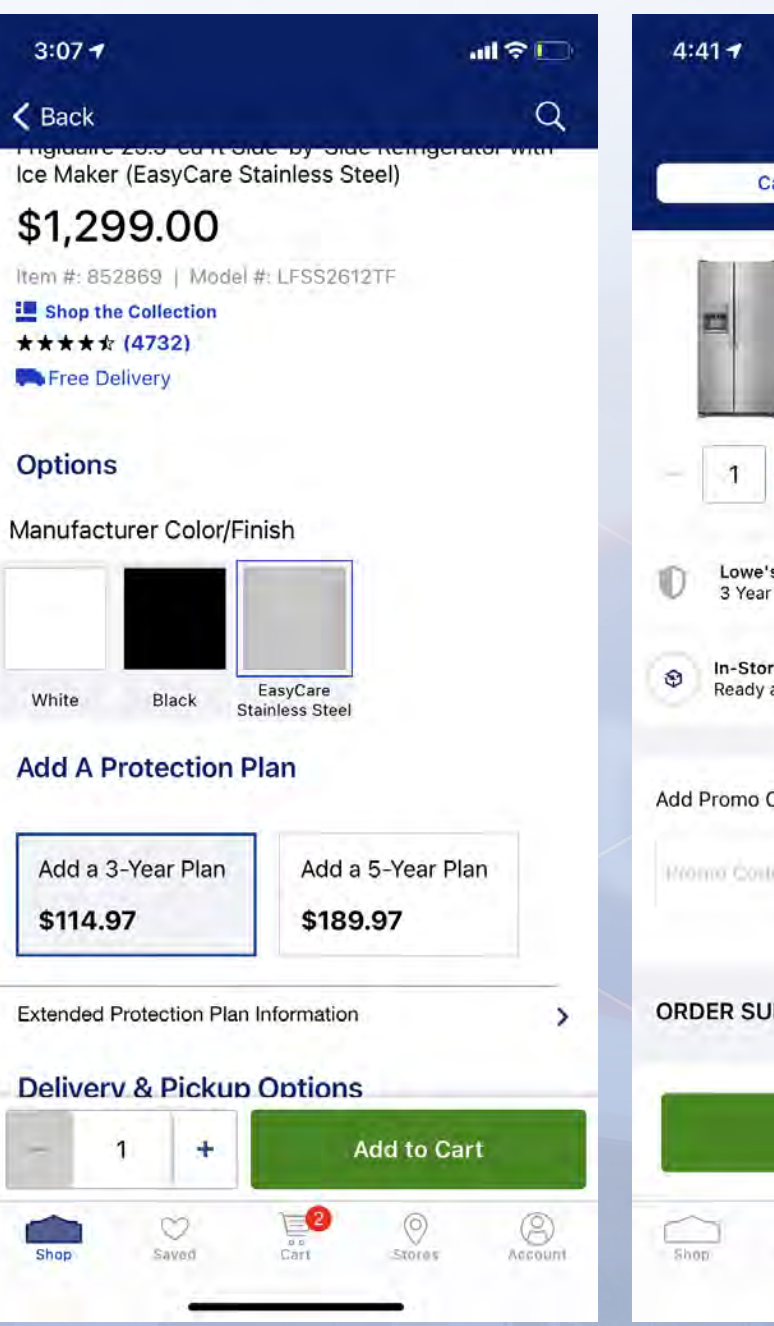

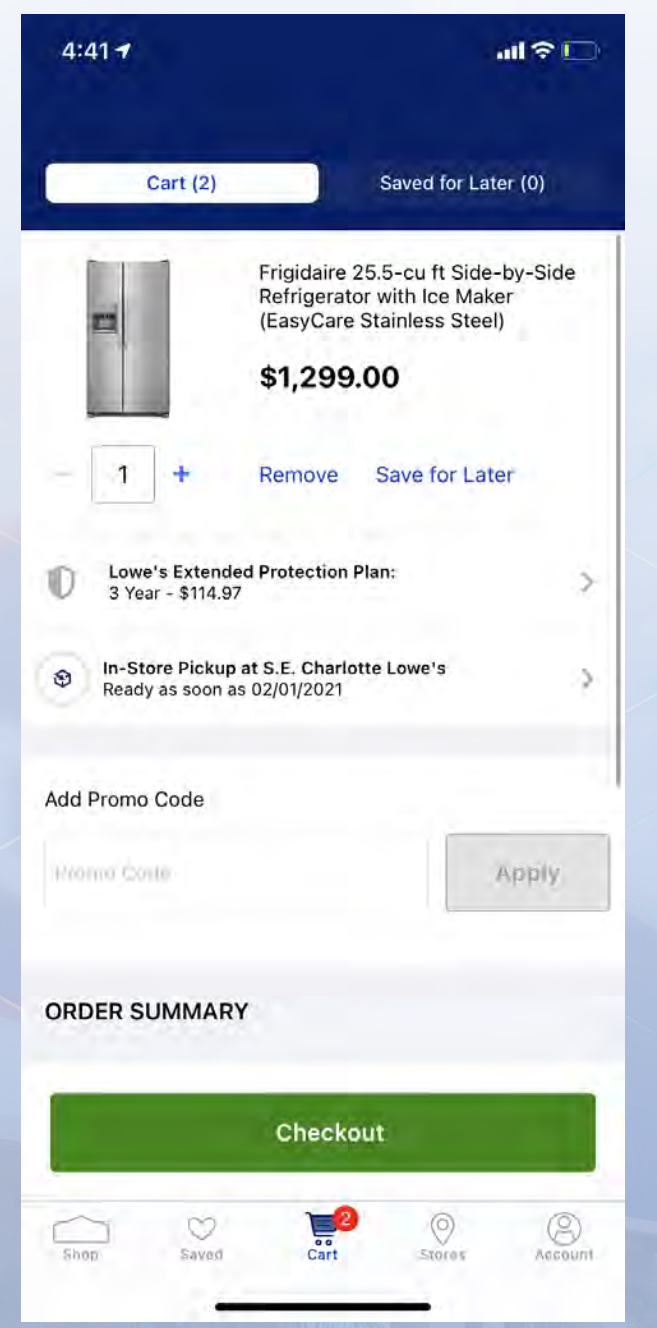

1

## Amazon

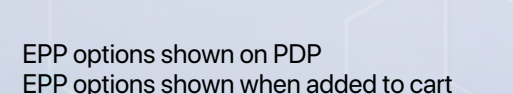

No additional information on what EPP covers Ability to change EPP in Cart EPP is its own item

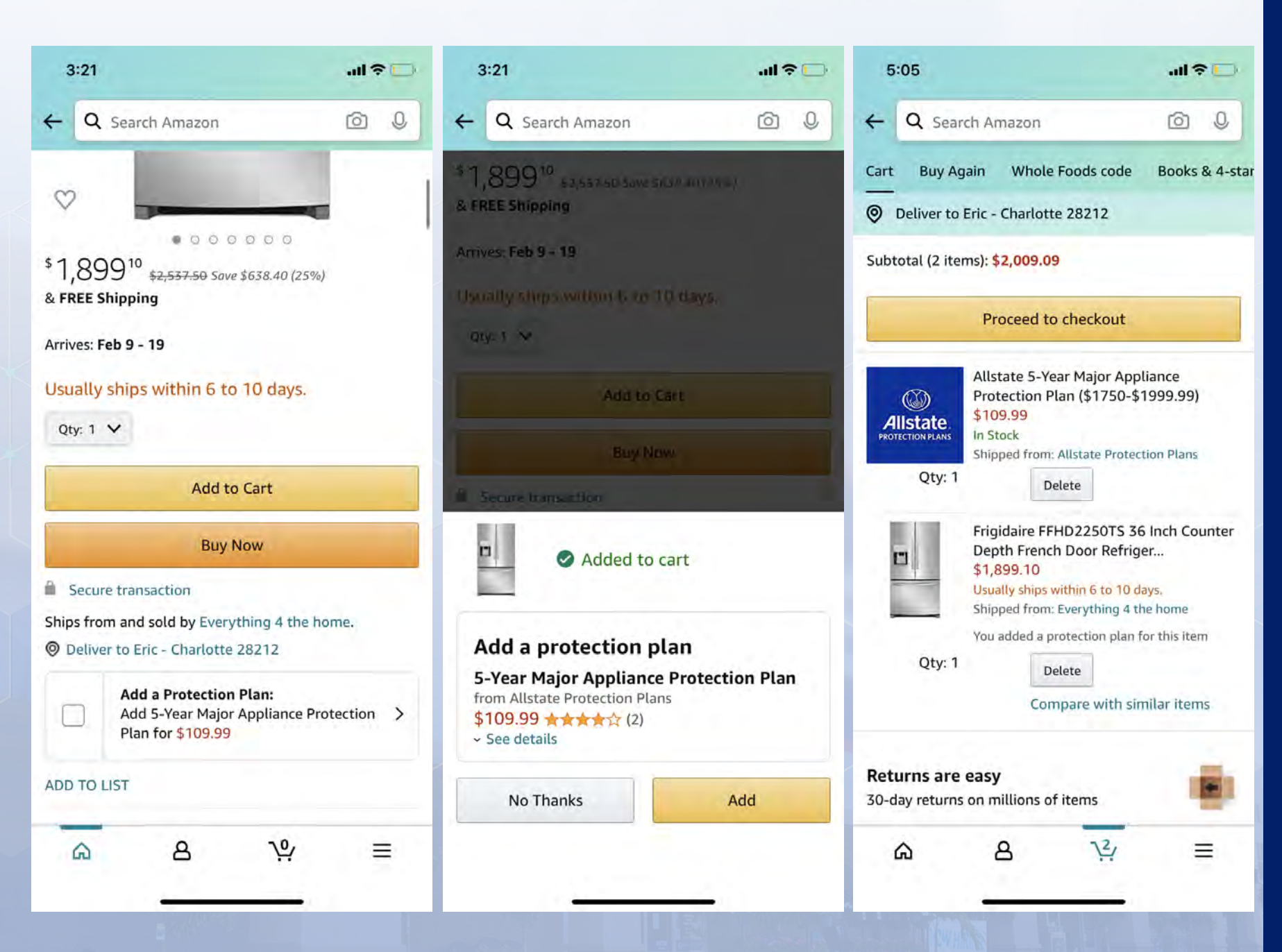

# **Best Buy**

3:18 -

your appliance.

3-Year

5-Year

No Plan

Deale Cassifications

< Search

4

EPP options shown on PDP EPP/ Required Part options shown when added to cart

additional information on what EPP covers

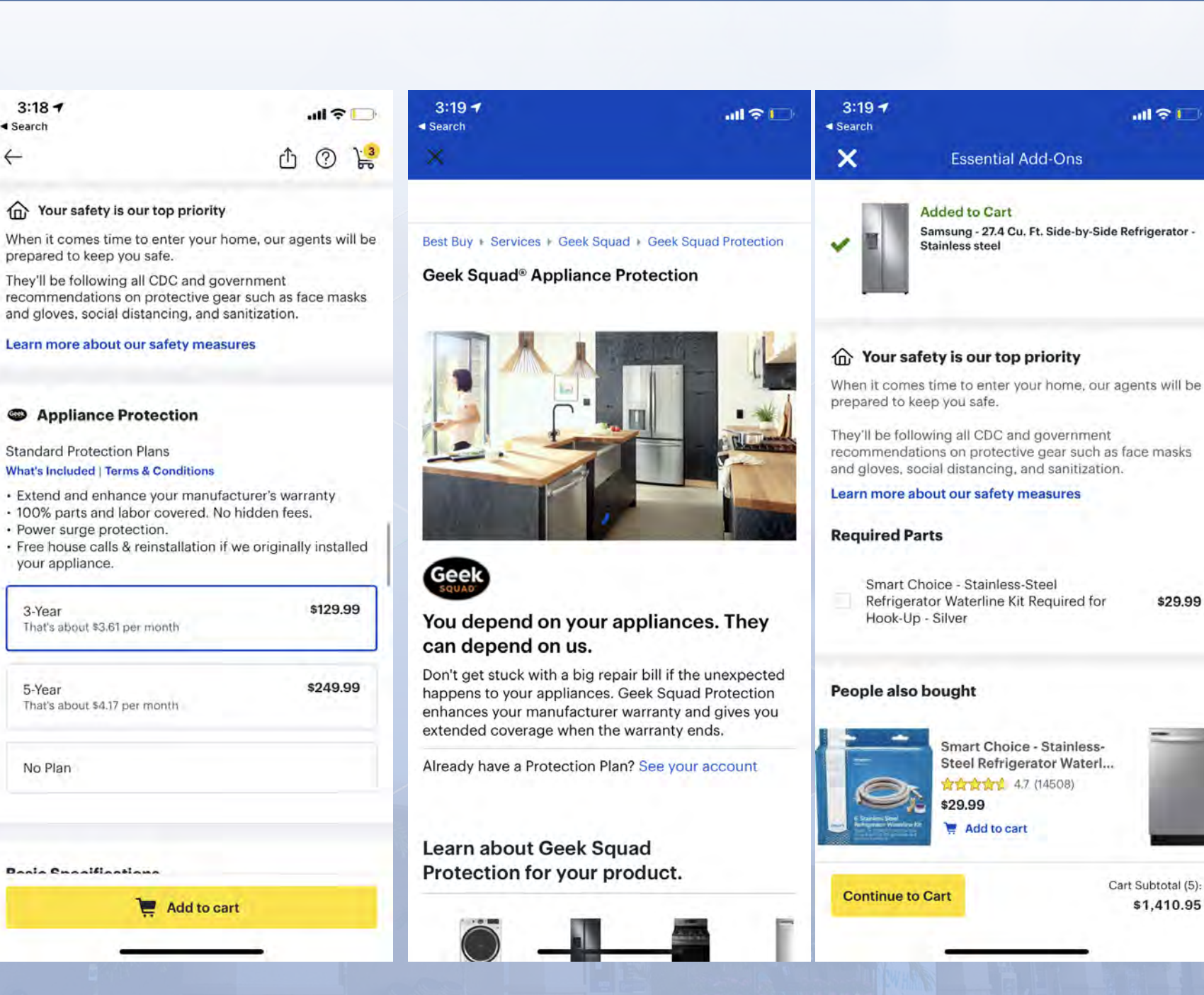

\$29.99

\$1,410.95

# **ADDITIONAL SERVICES RESEARCH**

# **Best Buy**

EPP options shown on PDP

EPP/ Required Part options shown when added to cart

additional information on what EPP covers

Displayed in single line in cart

Ability to change RTF/EPP/Fulfillment

#### 3:19 7 3:19 7 all 🕆 🗖 11 9 I < Search Santch X X ? Essential Add-Ons Cart (5) Added to Cart Subtotal (5 items) \$1,410.95 Samsung - 27.4 Cu. Ft. Side-by-Side Refrigerator -Stainless steel Sign in to earn My Best Buy® points and manage your rewards ☆ Your safety is our top priority Samsung - 27.4 Cu. Ft. Side-by-Side **Refrigerator - Stainless steel** When it comes time to enter your home, our agents will be prepared to keep you safe. \$1,259.99 They'll be following all CDC and government recommendations on protective gear such as face masks and gloves, social distancing, and sanitization. Save for Later Remove Learn more about our safety measures **Required Parts** Availability Options 2 Delivery to 28212 FREE Smart Choice - Stainless-Steel Get it by Fri, Mar 26 Refrigerator Waterline Kit Required for \$29.99 Hook-Up - Silver 6 Add Required Parts Appliance Protection People also bought 3-Year Standard Geek Squad Protection \$129.99 Smart Choice - Stainless-Steel Refrigerator Waterl ... ☆☆☆☆☆ 4.7 (14508) Insignia<sup>™</sup> - 3.5mm to 1/4" Headphone Adapter - Black \$29.99 Add to cart \$20.97 Cart Subtotal (5): Checkout **Continue to Cart** \$1,410.95

## The Home Depot

What We Offer / Available installation Banner with link to all additional services with more information

EPP/ Installation / Haul away options shown when added to cart

additional information on what EPP covers

Displayed in single line in cart

Ability to change RTF/EPP/Fulfillment

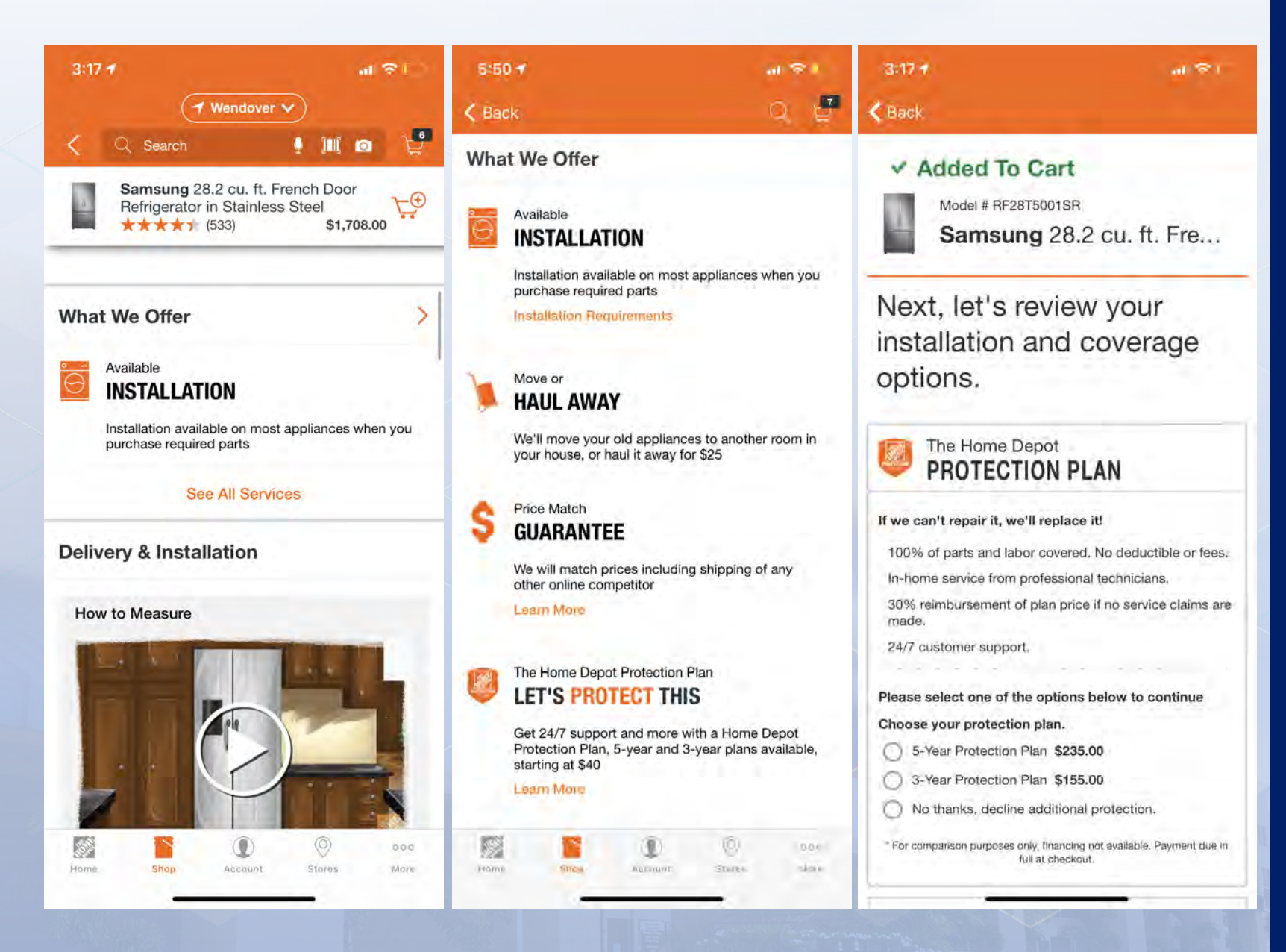

Lowe's

# ADDITIONAL SERVICES RESEARCH

# The Home Depot

What We Offer / Available installation Banner with link to all additional services with more information

EPP/ Installation / Haul away options shown when added to cart

additional information on what EPP covers

Displayed in single line in cart

Required Parts automatically added in cart

Ability to edit parts and services

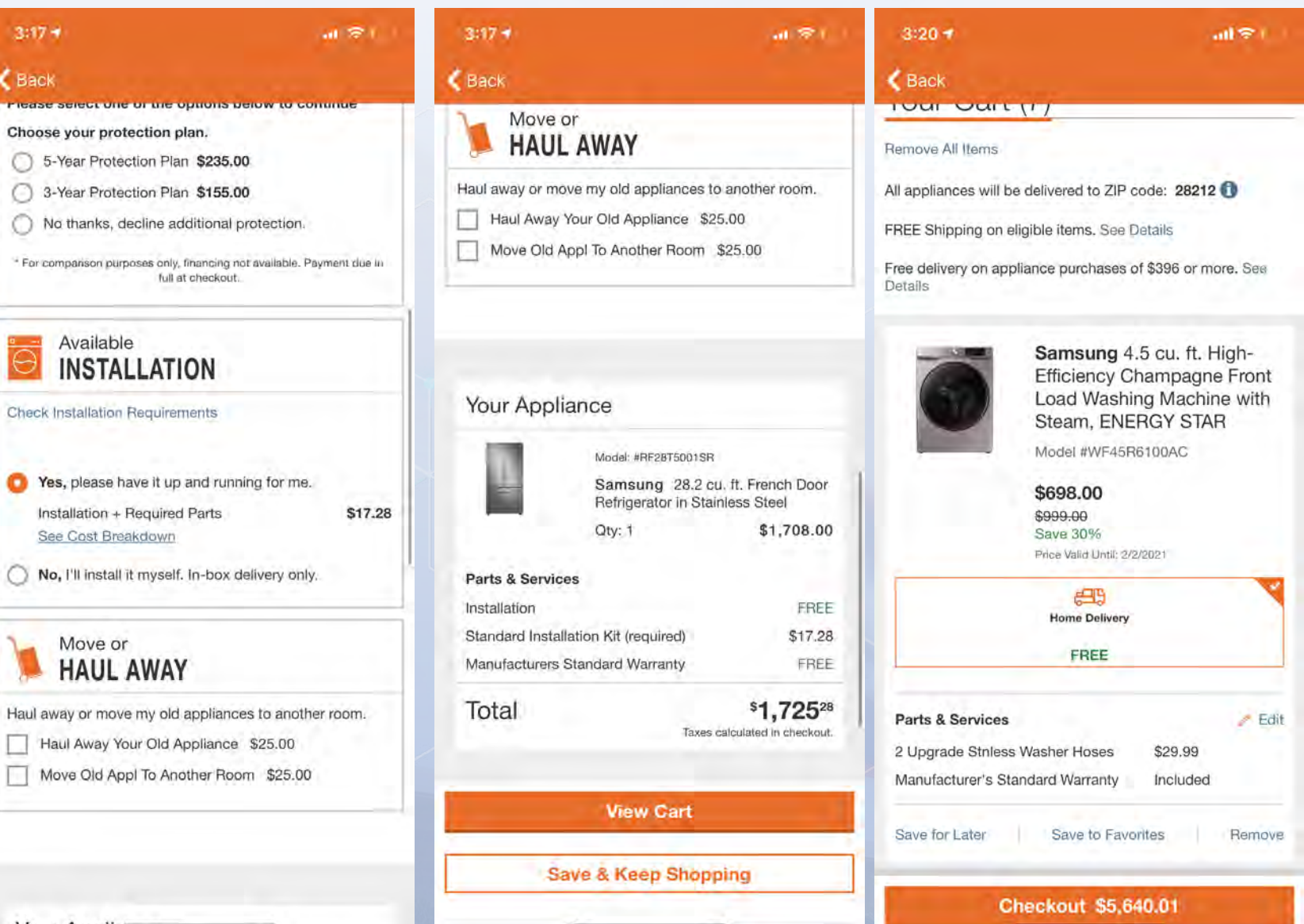

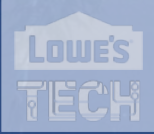

# Target

EPP/ Installation options shown when added to cart

Minimal I information on what EPP covers

Displayed in single line in cart

Ability to remove EPP in Cart

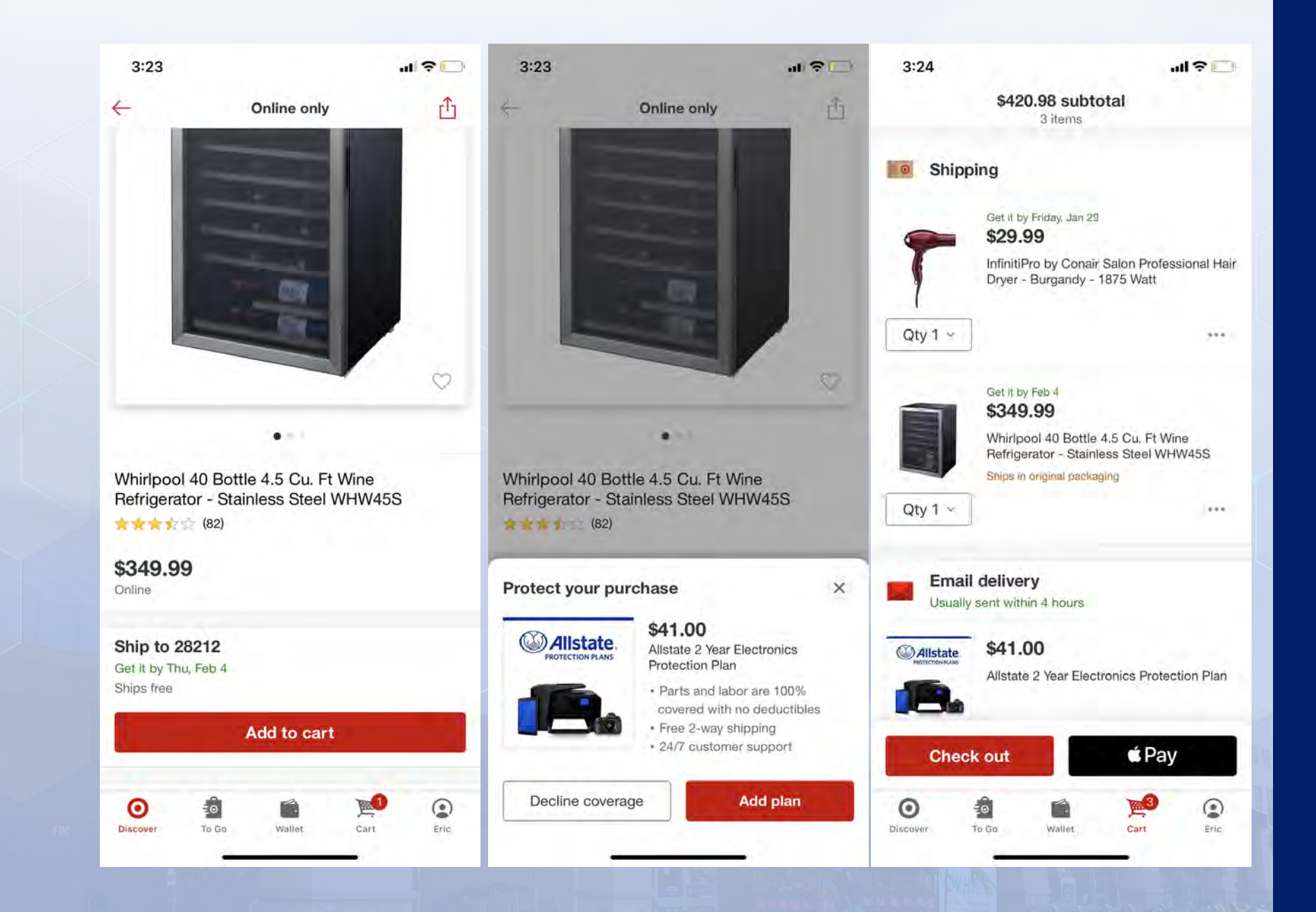

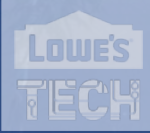

# Wayfair

EPP/Installation options shown under add to cart on PDP

Link to what's covered screen

User is taken directly to cart when Add to Cart is tapped. No interstitial

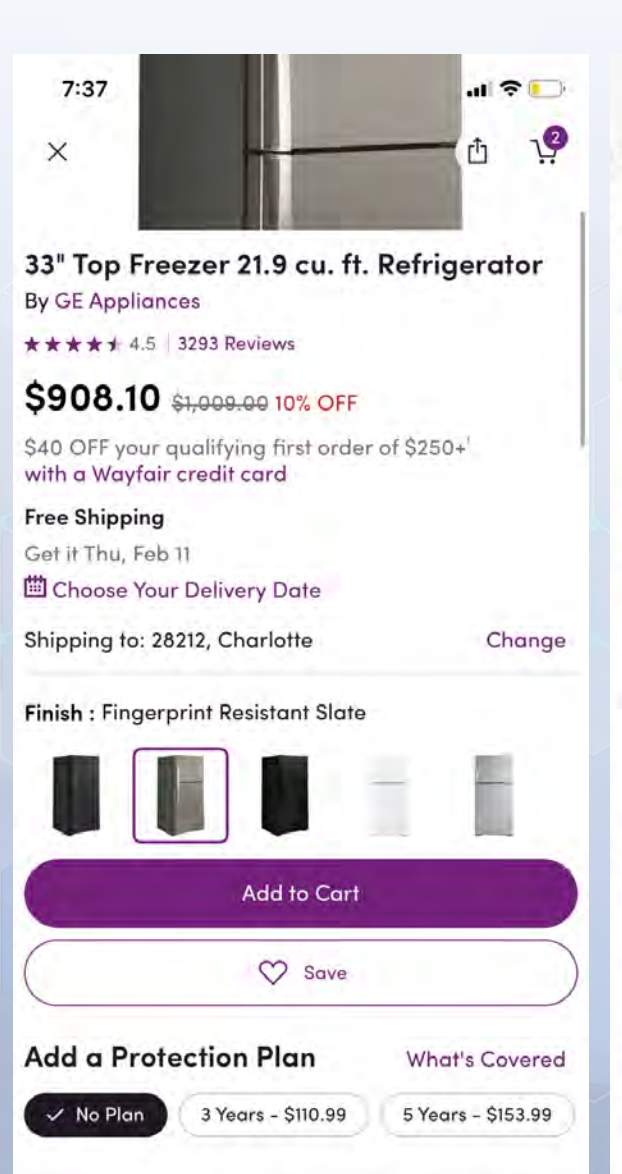

88

Home

ei

Shop

0

Salas

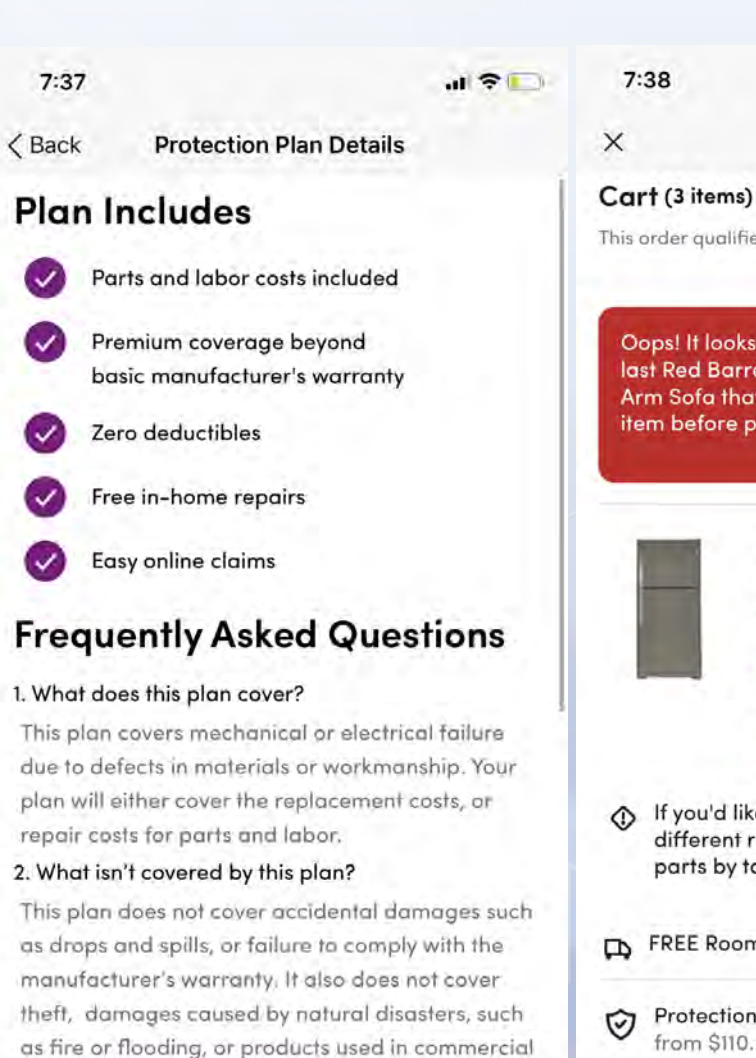

C

Contil 1

8

Account

This order qualifies for free shipping! Oops! It looks like someone has snagged the last Red Barrel Studio® Caffin 78" Wide Flared Arm Sofa that was in stock. Please remove this item before proceeding to checkout. 33" Top Freezer 21.9 cu. ft. Refrigerator by GE Appliances \*\*\*\* 3293 Finish: Fingerprint Resistant Slate Remove Save for Later

.11 🗢 💽

\$1,514.46

settings. See full list of exclusions. 3. When does plan coverage begin? Coverage for mechanical or electrical failures 8 8 C Lints Account Home

er

THOP

Settil

| ٩    | If you'd like free hook up in 2<br>different required parts. Ple<br>parts by tapping Parts and S | 8212, you'll need<br>ase update your<br>Services |
|------|--------------------------------------------------------------------------------------------------|--------------------------------------------------|
| Þ    | FREE Room of Choice Deliver                                                                      | ту                                               |
| 0    | Protection Plans<br>from \$110.99                                                                | Add                                              |
| Part | s and Services                                                                                   | >                                                |
| C    | Proceed to Check                                                                                 | out                                              |

# Wayfair

On Cart, User can add EPP and go to Parts and Services selection screen

RTF items shown as separate item and are automatically added

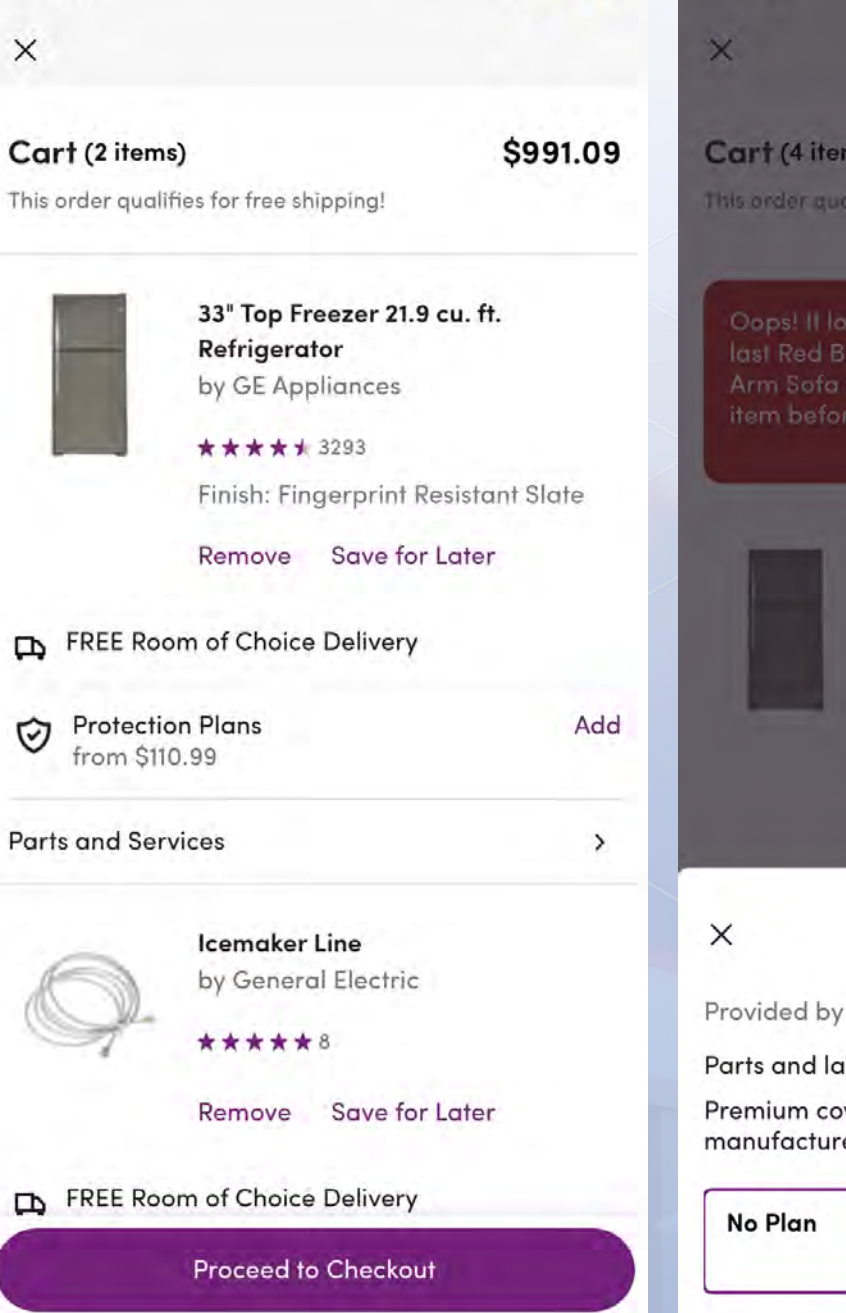

.11 ? .....

7:39

7:40

| Cart (4 iten                                                                 | ns)                                                                                                | \$1,531.61                                                 |
|------------------------------------------------------------------------------|----------------------------------------------------------------------------------------------------|------------------------------------------------------------|
| tis order qua                                                                | lifies for free shipping!                                                                          |                                                            |
| Oops! II loo<br>last Red Bo<br>Arm Sofa t<br>item befor                      | oks like someone has<br>arrel Studio® Caffin<br>that was in stock. Ple<br>e proceeding to chec     | snagged the<br>78" Wide Flared<br>ase remove this<br>kout. |
|                                                                              | 33" Top Freezer 2<br>Refrigerator<br>by GE Appliances                                              | 1.9 cu. ft.                                                |
|                                                                              | Finish: Fingerprin                                                                                 | t Resistant Slate                                          |
|                                                                              | Distance                                                                                           | Forlator                                                   |
|                                                                              | Remove Save                                                                                        | for Edier                                                  |
| -                                                                            | Remove Save                                                                                        |                                                            |
| ×                                                                            | Protection Pla                                                                                     | n                                                          |
| ×<br><sup>2</sup> rovided by <sup>1</sup>                                    | Protection Pla                                                                                     | <b>n</b><br>More                                           |
| X<br>Provided by '<br>Parts and lat                                          | Protection Pla<br>Warrantech Learn J                                                               | <b>n</b><br>More                                           |
| X<br>Provided by <sup>1</sup><br>Parts and lak<br>Premium cov<br>manufacture | Protection Pla<br>Warrantech Learn A<br>bor costs included<br>verage beyond basic<br>er's warranty | <b>n</b><br>More                                           |

# Wayfair

If customer taps parts and services button, they are taken to the Services & Purchase Protection Screen where they can select options For Installation, RTF, Haul Away & Removal, and EPP, then return to cart.

Parts & services button appears on checkout as well.

| 7:42                               |                                                                 | .d ? 🖸                  | 7:41                        |
|------------------------------------|-----------------------------------------------------------------|-------------------------|-----------------------------|
| < Back                             | Build Your Order                                                |                         | < Back                      |
| Services                           | & Purchase Protect                                              | ion                     | Eric Heil<br>2209 Rama      |
| Before proce<br>services and       | eeding to Checkout, plea<br>protection plan options.            | se confirm              | <b>Payment</b><br>Apple Pay |
| Items Add                          | ed:                                                             |                         | Shipment 1                  |
|                                    | 33" Top Freezer 21.9 co<br>Refrigerator<br>GE Appliances        | ı. ft.                  | Delivery N<br>FREE Rooi     |
| -                                  | \$908.10                                                        |                         | Schedule                    |
| Hookup                             |                                                                 | \$0.00                  | Fri, Feb 12                 |
| lcemaker                           | Line                                                            | \$15.99                 |                             |
| Installation                       |                                                                 |                         |                             |
| Learn More                         |                                                                 |                         | Parts and                   |
| Hooku                              | o                                                               | \$15.99                 |                             |
| This price                         | e includes the component(s) n                                   | eeded for installation. | 0                           |
| No I'll F                          | nandle it myself                                                |                         | S.                          |
| Required Co                        | mponents                                                        |                         | 1.00                        |
| The item(s) bel<br>but are require | ow are not automatically includ<br>d for use of your appliance. | ded with purchase,      | Order Sur<br>Product C      |
| 🕑 Icemai                           | ker Line                                                        | \$15.99                 |                             |
|                                    | Total: \$15.99                                                  |                         |                             |
|                                    | Return to Cart                                                  |                         | By orderir<br>of use.       |
|                                    |                                                                 |                         | -                           |

| < Back                                                     |                              |
|------------------------------------------------------------|------------------------------|
| Smp 10<br>Eric Heil<br>2209 Rama Rd, Charlotte NC 28212-62 | 35                           |
| Payment                                                    | ÉPav >                       |
| Apple Pay                                                  | [] •                         |
| Shipment 1 of 1                                            |                              |
| <b>Delivery Method</b><br>FREE Room of Choice Delivery     |                              |
| Schedule Your Delivery<br>Fri, Feb 12                      | >                            |
| 33" Top Freezer 21.9 c<br>Finish: Fingerprint Re<br>Qty: 1 | su, ft. Rem<br>sistant Slate |
| Parts and Services                                         | >                            |
| Qty: 1                                                     | Remove                       |
| Order Summary (2 Items)                                    |                              |
| Product Cost:                                              | \$924.09                     |
| Buy with                                                   | Pay                          |
|                                                            |                              |

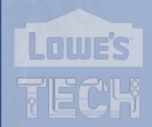

# Apple

After Size and Color are selected On initial PDP. Customer is asked to customize and given options for processor, Memory, Graphics, Storage, and EPP

| Search                                                                            | 1                                                     |                                                    |                                      |                                           |                      |
|-----------------------------------------------------------------------------------|-------------------------------------------------------|----------------------------------------------------|--------------------------------------|-------------------------------------------|----------------------|
|                                                                                   |                                                       | < Search                                           | ¢ ¢                                  | ) < Search                                | ₫ ♡                  |
| Delivery:<br>In Stock                                                             |                                                       | Show deliv                                         | very details $\sim$                  | Show delivery r                           | detain ~             |
| Get delivery dates                                                                |                                                       | Processor                                          | 0                                    | Graphics                                  | ĺ                    |
| Check availability     Hide delivery detail                                       | is n                                                  | 2 6GHz 6-core 9th-gene                             | ration latel Core i7                 | AMD Radeon Pro 5300M with<br>GDDR6 memory | h 4GB of             |
| Pay for your new Mac over 12 months at<br>Just choose Apple Card Monthly Installn | 0% APR with Apple Card.*<br>nents when you check out. | processor, Turbo Boost u                           | p to 4.5GHz                          | AMD Radeon Pro 5500M with                 | h 4GB of             |
| Learn more                                                                        |                                                       | 2.4GHz 8-core 9th-gene<br>processor, Turbo Boost u | ration Intel Core i9<br>Ip to 5.0GHz | GDDR6 memory<br>Add \$100.00              |                      |
| Customize you                                                                     | 16-inch                                               | V04 3-200.00                                       |                                      | AMD Radeon Pro 5500M with<br>GDDR6 memory | h 8GB of             |
| MacBook Pro - Space Gray<br>\$199.91/mo.* or \$2,399.00                           |                                                       | Memory                                             | (                                    | AMD Radeon Pro 5600M with                 | h 8GB of HBM2 memory |
|                                                                                   |                                                       | 16GB 2666MHz DDR4 m                                | emory                                | Add \$800.00                              |                      |
|                                                                                   |                                                       | 32GB 2666MHz DDR4 m                                | lemory                               | Storage                                   | C                    |
|                                                                                   |                                                       | 64GB 2666MHz DDR4 m                                | nemory                               | 512GB SSD storage                         |                      |
| Add to Bag                                                                        |                                                       | Add                                                | to Bag                               | Add to E                                  | Вад                  |
|                                                                                   | Q n                                                   |                                                    |                                      |                                           | 0 0                  |

# Apple

Customer is shown a summary at the bottom of the screen.

If customer Adds to bag, they are taken to cart and shown the summary with the EPP shown attached and the ability to remove it.

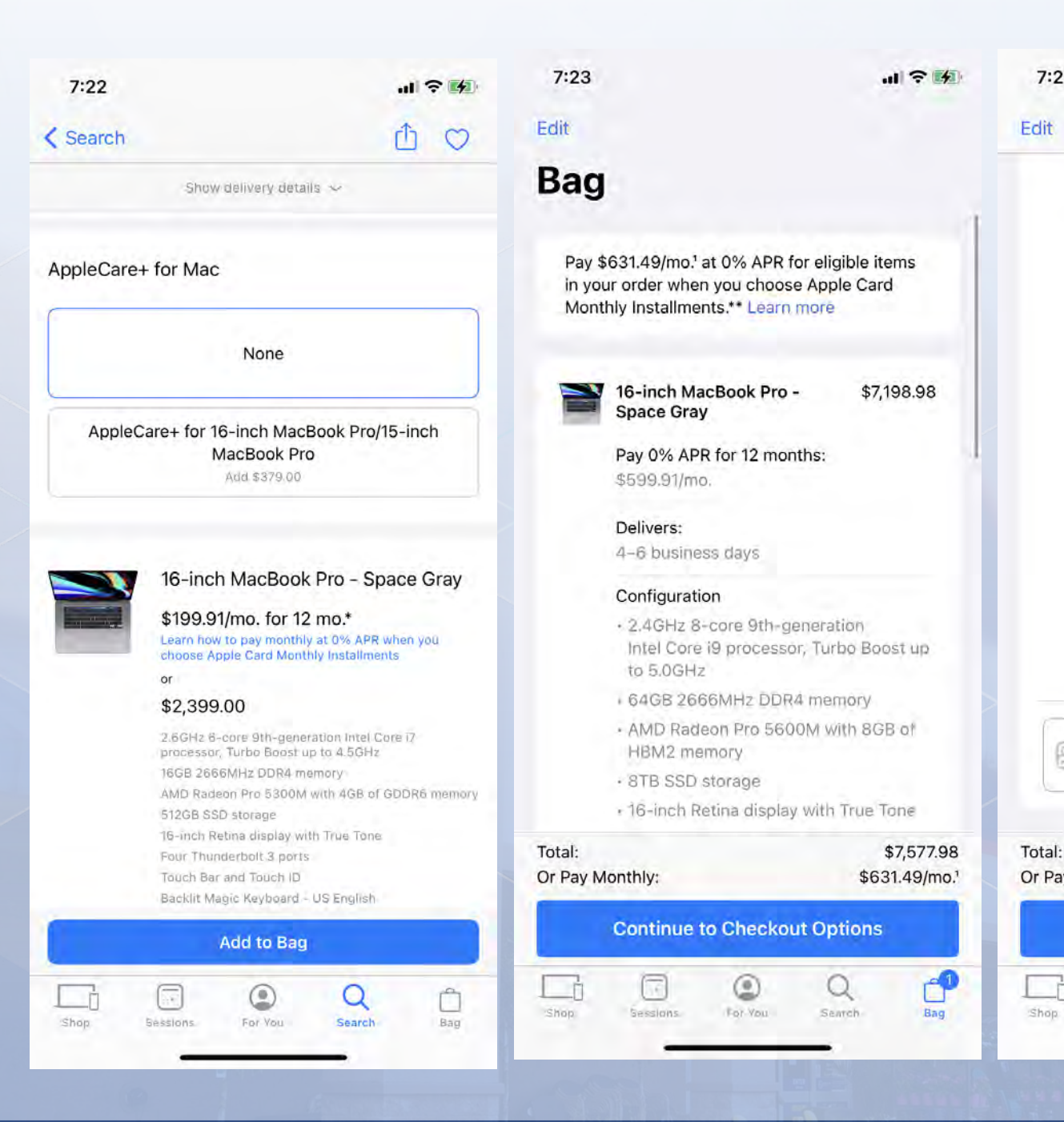

### 7:23 11 ? 4 Bag HBM2 memory 8TB SSD storage · 16-inch Retina display with True Tone Four Thunderbolt 3 ports Touch Bar and Touch ID + Backlit Magic Keyboard - US English Accessory Kit + Final Cut Pro · Logic Pro AppleCare+ for 16-\$379.00 inch MacBook Pro/15-Remove inch MacBook Pro Pay 0% APR for 12 months: \$31,58/mo. Automatically registered with your Apple hardware. Apple Gift Gift Message Package Free \$5.00 \$7,577.98 \$631.49/mo.1 Or Pay Monthly: **Continue to Checkout Options**

For You

Search

Bag

Sessions.

Grainy graphic showing

learn more

minimal description and links to

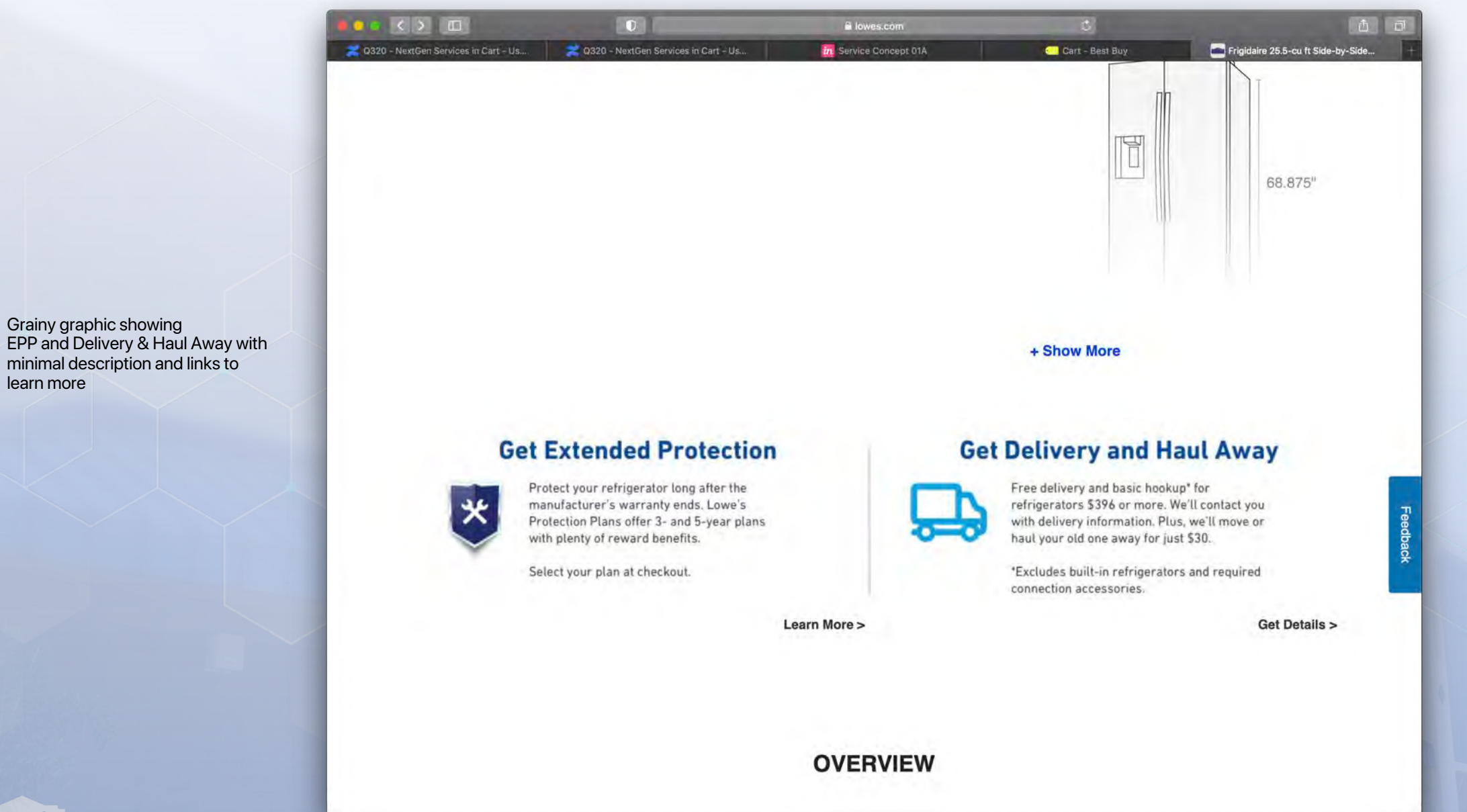

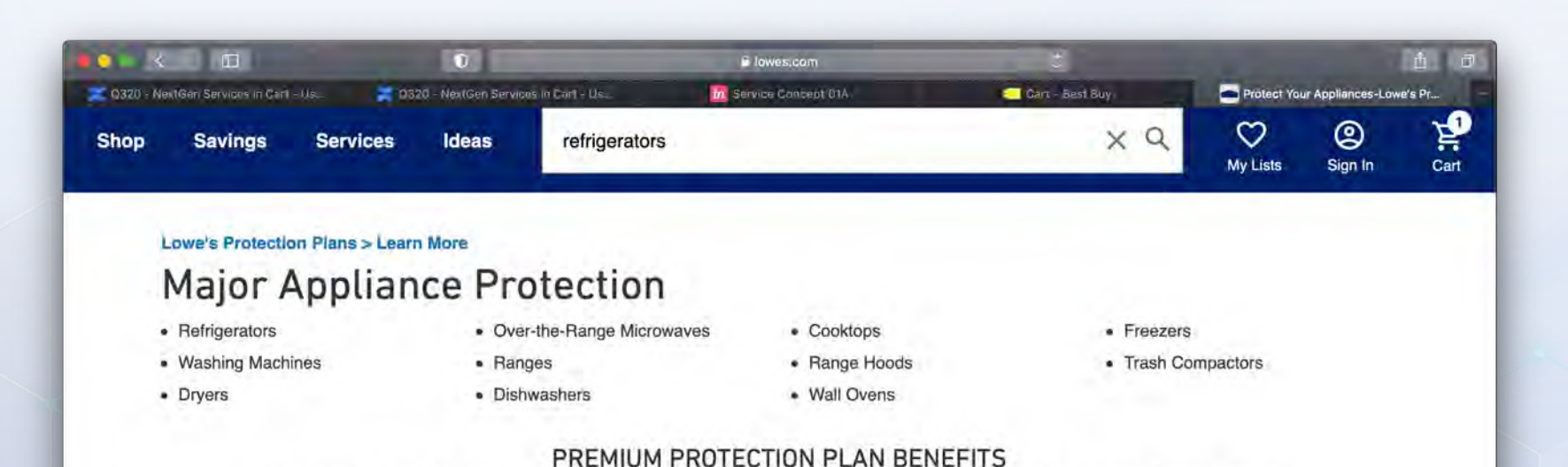

In addition to parts and labor, power surge protection and Fix It or Replace It, this plan includes the following premium benefits:

#### No ability to add EPP from info

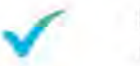

#### **Payback Reward**

If you don't use the plan for a service call before expiration, we'll give you 30% of the plan price back. You have 60 days after your plan expires to request this benefit.

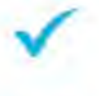

#### Keep It Running Reward

Get 50% back on the items that keep your product running, like water filters, lines and hoses, rinse aids, cooktop cleaners and more (\$100 maximum per 12 months).

#### **Restock Your Food Reward**

Get up to \$300 per incident of food loss due to a faulty refrigerator or freezer.

#### **Reinstallation Labor**

We'll help pay to get your appliance hooked back up. This benefit starts after the limited manufacturer's warranty ends.

#### Repair Quick™

We'll fix it in 14 days or provide you a one-time payment of \$50. Excludes refrigerators and freezers. This benefit starts after the limited manufacturer's warranty ends.

### PROTECTION PLAN COVERAGE PERIOD

When added to cart a flyout is shown with EPP/ Haul Away & Remove options And RTF items that are not specifically labeled as required

|                                        | 0                                      | lowes.com              | c                                                                                                  | ů ö                                                   |
|----------------------------------------|----------------------------------------|------------------------|----------------------------------------------------------------------------------------------------|-------------------------------------------------------|
| 2 Q320 - NextGen Services in Cart - Us | 2 Q320 - NextGen Services in Cart - Us | in Service Concept 01A | Cart - Best Buy                                                                                    | Frigidaire 25.5-cu ft Side-by-Side 🕂                  |
| <                                      |                                        | >                      | a 🗸 1 Item Added                                                                                   | ×                                                     |
|                                        |                                        |                        | Add Lowe's Profession<br>Would you like to add any services a<br>additional services in your cart. | onal Services<br>at this time? You can also add these |
|                                        |                                        |                        | Extended Protection Plan ① Add 3 Year Extended Protect (Less than \$3.19/month)                    | tion Plan - <b>\$114.97</b> /ea.                      |
|                                        |                                        |                        | Haul Away and Removal ①<br>Add Haul Away - \$30.00 /ea                                             |                                                       |
|                                        |                                        | +17                    | Wait! Don't forget these<br>EASTMAN 5-ft<br>\$13.98<br>Add to Cart >                               | 1/4-in Compression Inlet x 1/                         |
|                                        |                                        |                        | Estimated Total                                                                                    | \$1,299.00                                            |
|                                        |                                        |                        | CONTINUE                                                                                           | SHOPPING                                              |
|                                        |                                        |                        | VIEW                                                                                               | CART                                                  |
| 5 K. (1)                               |                                        | -                      |                                                                                                    |                                                       |

đ

## Lowes.com

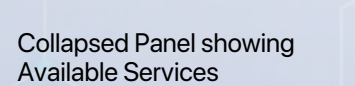

Professional Installation Replacement Plans Haul Away & Removal

|                                                                         | 0                                                               | lowesdigital.invisionapp.com      | C                                                        |                                 |                       |
|-------------------------------------------------------------------------|-----------------------------------------------------------------|-----------------------------------|----------------------------------------------------------|---------------------------------|-----------------------|
| 📶 Service Concept 01B 💦 🔀 Q320 -                                        | NextGen Services in Cart                                        | 2 Service Concept 01A             | 🔀 Q320 - NextGen S                                       | ervices in Car                  | in Service Concer     |
|                                                                         | FREE SH                                                         | IPPING ON HUNDREDS OF THOUSANDS ( | OF ITEMS                                                 |                                 |                       |
| Central Charlotte > Opens at 10AM                                       |                                                                 | Lowe's                            | Business                                                 | Lowe's Credit Cards O           | rder Status Weekly Ad |
| Shop Savings Services                                                   | Ideas Search by Name, k                                         | eyword or Item Number             |                                                          | Q 💙<br>My Lists                 | Bign In Cart          |
| Your Cart 1 item Remove All                                             |                                                                 |                                   | Empty Cart                                               | Order Summ                      | ary                   |
| Fanimation Studio Col<br>Matte black LED Indoo<br>Item #1296070 • Model | ection Slinger v2 72-in<br>r/Outdoor Ceiling Fan<br>#LMXS28596S | - 1 +                             | \$269.98<br>Was \$299.98<br>You're Saving <u>\$30.00</u> | Item Subtotal (1)<br>Est. Taxes | \$269.98<br>\$60.00   |
|                                                                         | More Information                                                | Driv                              |                                                          | Add Promotional Cod             | de 🛈                  |
| Louis Protocional Services // So                                        | antari Unu                                                      |                                   |                                                          | ✓ You Saved                     | \$30.00               |
| Available Services - X Profes                                           | sional Installation • Replacer                                  | nent Plans 🛛 👪 Haul Away & Remov  | val                                                      | Estimated Total                 | \$ <b>329</b> .**     |
| Store Pickup Send it to Me                                              |                                                                 |                                   |                                                          | Start Secu                      | re Checkout           |
| My Location Enter your shipping address                                 | to see estimated tax and available pick                         | up/delivery options. Add Location |                                                          |                                 |                       |
| Service Desk<br>Free<br>20 in Stock at S W. Charlotte Change            | Curbside Pickup<br>Free<br>20 in Stock at S.W. Charlotte Chang  |                                   |                                                          |                                 |                       |
|                                                                         |                                                                 |                                   | Save For Later T Remove                                  |                                 |                       |
| 20 In Slock of 3 W, Chantone Grunge                                     | 20 In Stock at S.W. Chanomo Chang                               |                                   | Save För Later 🛛 Remove                                  |                                 |                       |
| Ande in tel Keleni                                                      |                                                                 |                                   |                                                          |                                 |                       |

Expanded additional services button Shows Professional Installation options Replacement Plan options and Haul Away & Removal Options, selectable via radio button

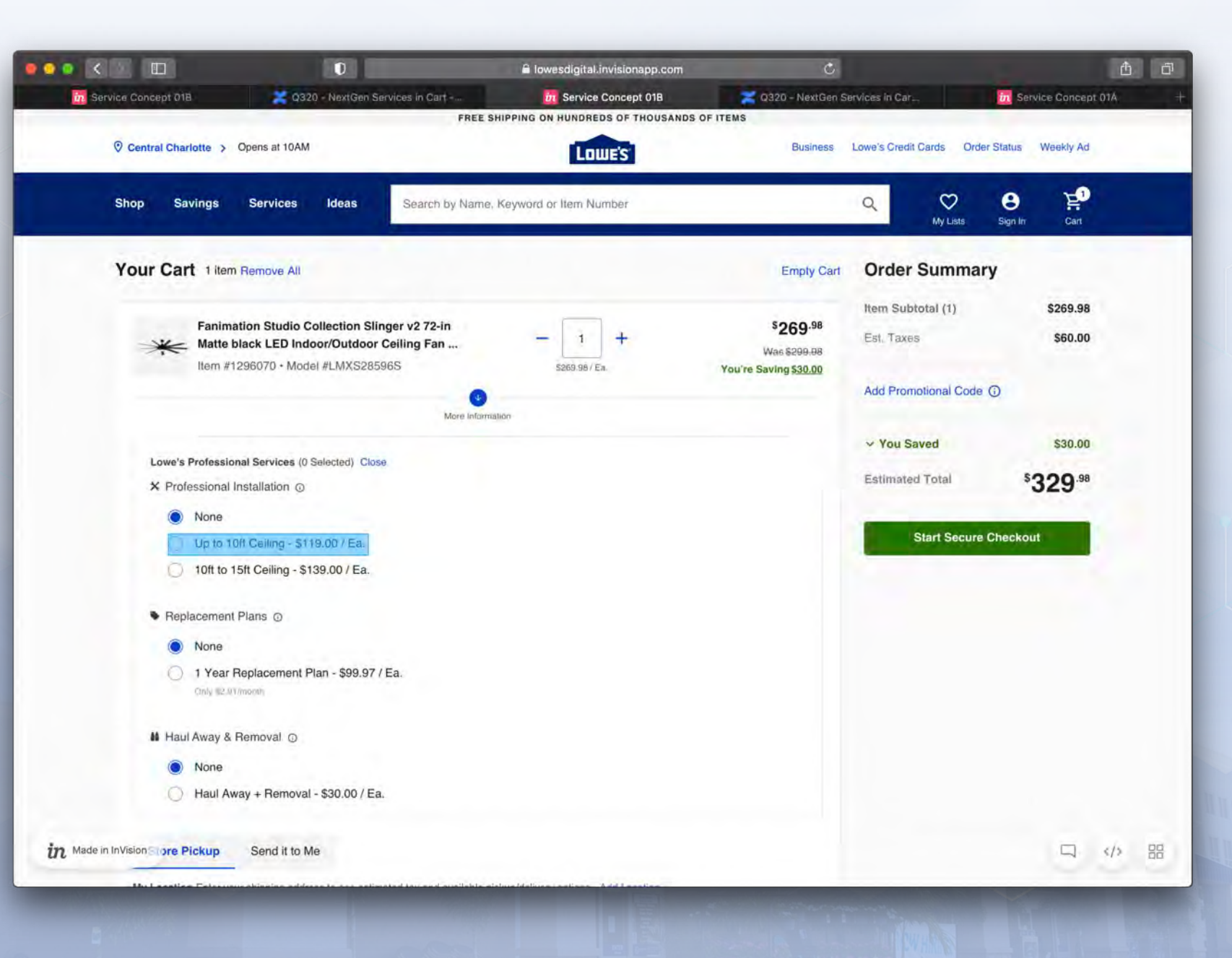

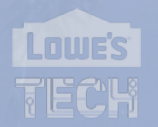

EPP/ Installation/ RTF options shown on PDP With selectable checkbox

Learn More and Whats Included Links

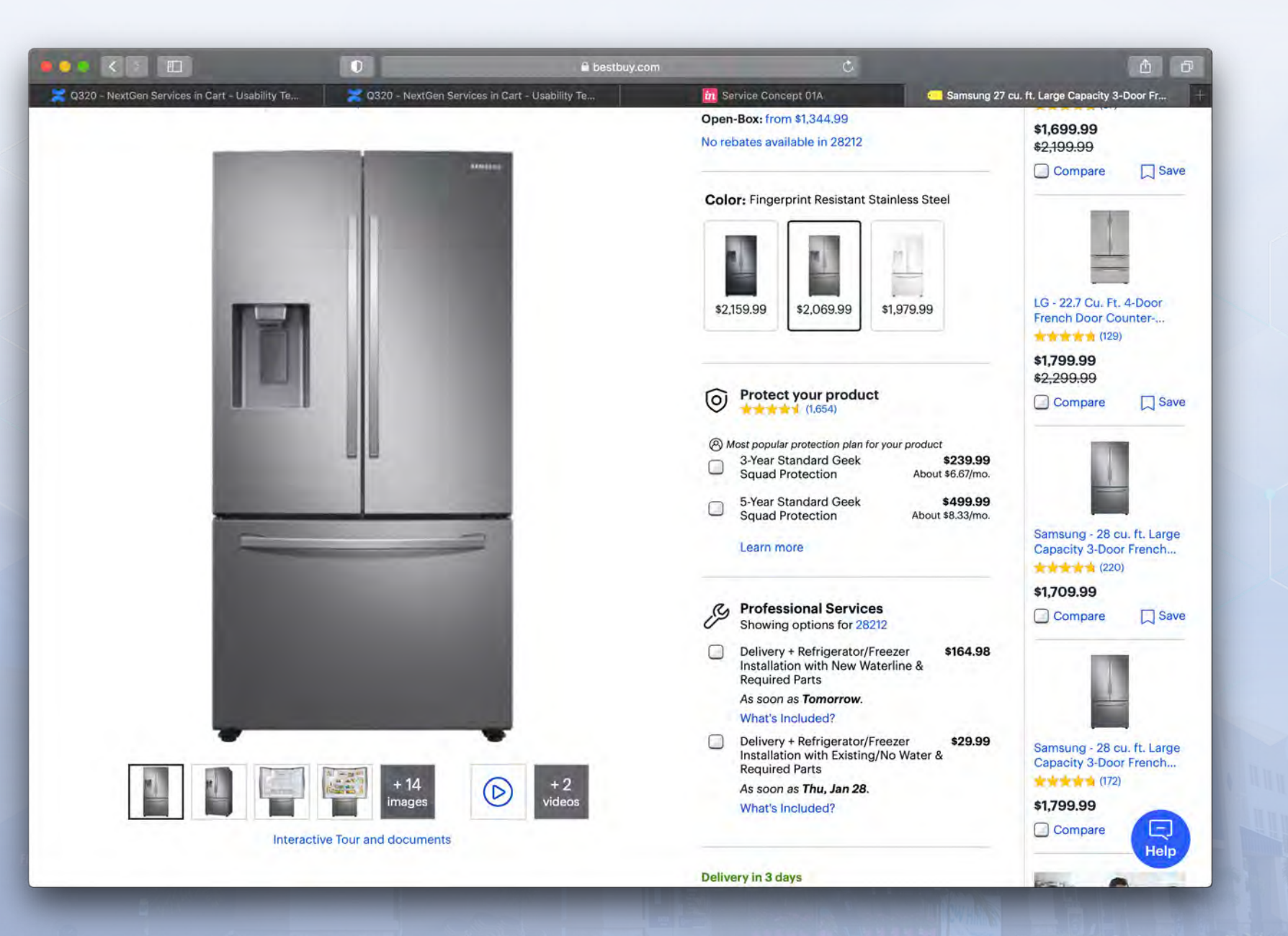

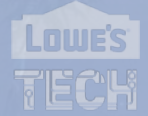

Additional Services modal shown when added to cart, with add to cart buttons

|                                                   | 0                                                                     | a bestbuv.com                                                              | Ċ                                         | A (1)                                                |
|---------------------------------------------------|-----------------------------------------------------------------------|----------------------------------------------------------------------------|-------------------------------------------|------------------------------------------------------|
| 20320 - NextGen Services in Cart - Usability Test | . Q320 - NextGen Services in Car                                      | t - Usability Test Di Service Co                                           | oncept 01A C Samsun                       | g 27 cu. ft. Large Capacity 3-Door Frenc             |
|                                                   | Added to cart                                                         |                                                                            | Continue shopping X                       | Compare Save                                         |
|                                                   | 2                                                                     |                                                                            | Cart Subtotal (1 item): <b>\$2,069.99</b> |                                                      |
| ×                                                 |                                                                       |                                                                            | Go to Cart                                |                                                      |
|                                                   | \$2,069.99                                                            |                                                                            |                                           |                                                      |
|                                                   | Keeping you and our employees                                         | safe                                                                       |                                           | Samsung - 28 cu. ft. Large<br>Capacity 3-Boor French |
|                                                   | When it's time to enter your home, our                                | agents will be prepared to keep you safe.                                  |                                           | (177)                                                |
|                                                   | They'll be following CDC and governm<br>distancing, and sanitization. | ent recommendations on protective gear such as                             | face masks and gloves, social             | \$1,799.99                                           |
|                                                   | Learn more about our safety measures                                  | 4                                                                          |                                           | Ter compare 141 sava                                 |
|                                                   |                                                                       |                                                                            |                                           | B. C.A.                                              |
|                                                   | -                                                                     | C Professional Services                                                    |                                           | R And                                                |
|                                                   |                                                                       | Showing options for 28212                                                  |                                           | a town                                               |
|                                                   | THE .                                                                 |                                                                            |                                           |                                                      |
|                                                   | Test 1                                                                | Delivery + Refrigerator/Freezer Installation<br>Waterline & Required Parts | on with New \$164.98                      | Start a free virtual                                 |
|                                                   | ala.                                                                  | As soon as <b>Tomorrow</b> .<br>What's included?                           |                                           | Consultation today.                                  |
|                                                   |                                                                       | Recycle or relocate my old item                                            | \$24.99                                   |                                                      |
|                                                   |                                                                       | Learn more                                                                 |                                           | Martin                                               |
|                                                   |                                                                       | Delivery + Refrigerator/Freezer Installation                               | ion with Existing/No \$29.99              | VIPODO<br>materiale                                  |
|                                                   |                                                                       | Water & Required Parts<br>As soon as <b>Thu, Jan 28</b> .                  |                                           |                                                      |
|                                                   |                                                                       | What's Included?                                                           |                                           |                                                      |
|                                                   | (                                                                     | Do-It-Yourself Installation                                                | \$29.99                                   |                                                      |
|                                                   |                                                                       | Essential item(s) to install it yourself.                                  |                                           |                                                      |
|                                                   |                                                                       | Smart Choice - Stainless-Steel Refrige<br>Required for Hook-Up - Silver    | erator Waterline Kit                      | Beard Allow                                          |
|                                                   |                                                                       |                                                                            |                                           | Feel that                                            |
|                                                   |                                                                       |                                                                            | 🐺 Add to Cart                             | feeling                                              |
|                                                   |                                                                       |                                                                            |                                           | agair 🗔                                              |
|                                                   |                                                                       | Protect your                                                               | product                                   | Help                                                 |
|                                                   |                                                                       | (1,654)                                                                    |                                           |                                                      |

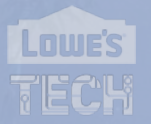

When service is selected in PDP, and product is Added to cart, modal just shows product image and EPP shield plus total

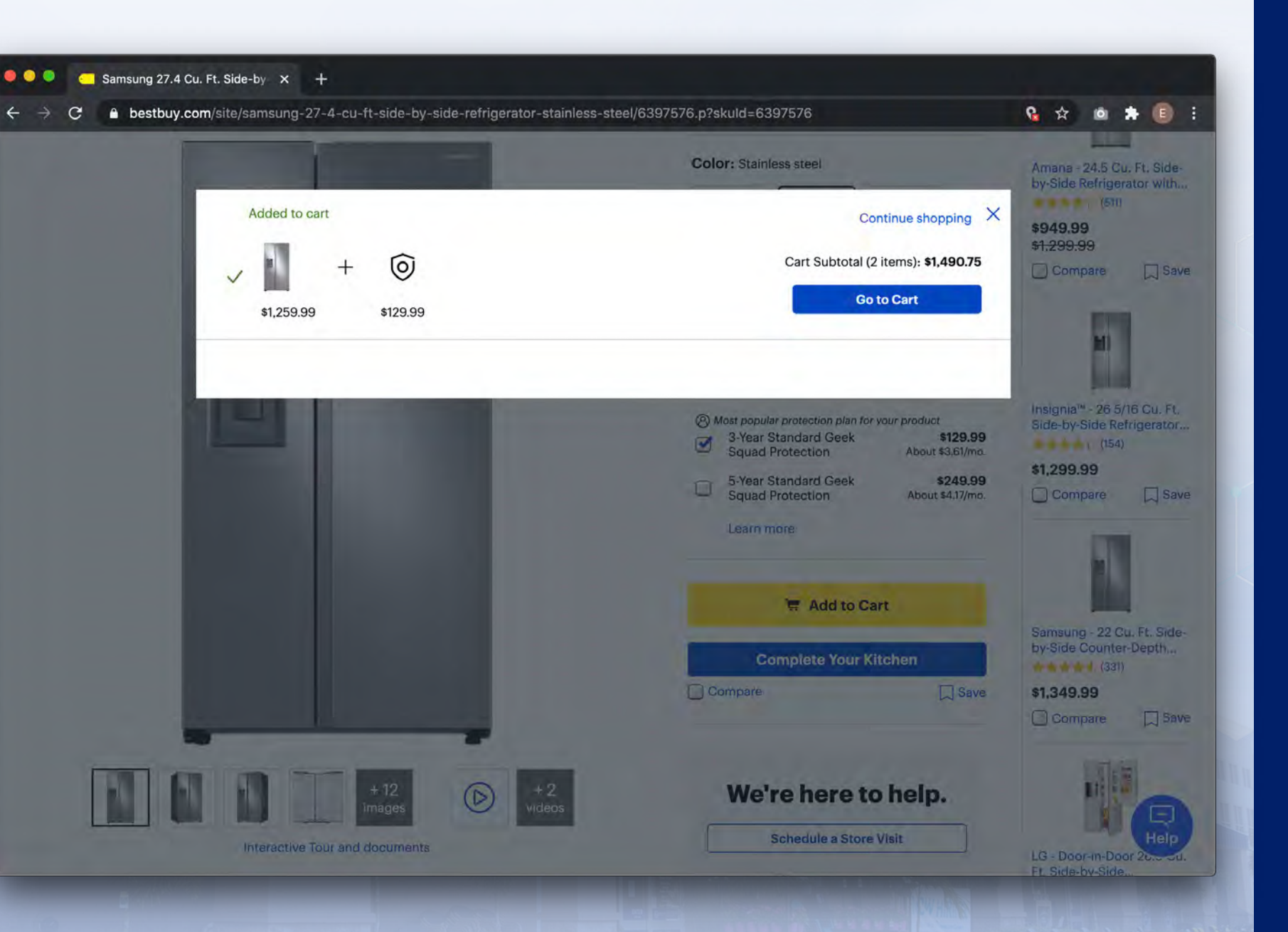

If no products are added, links to sell all plans and services are shown

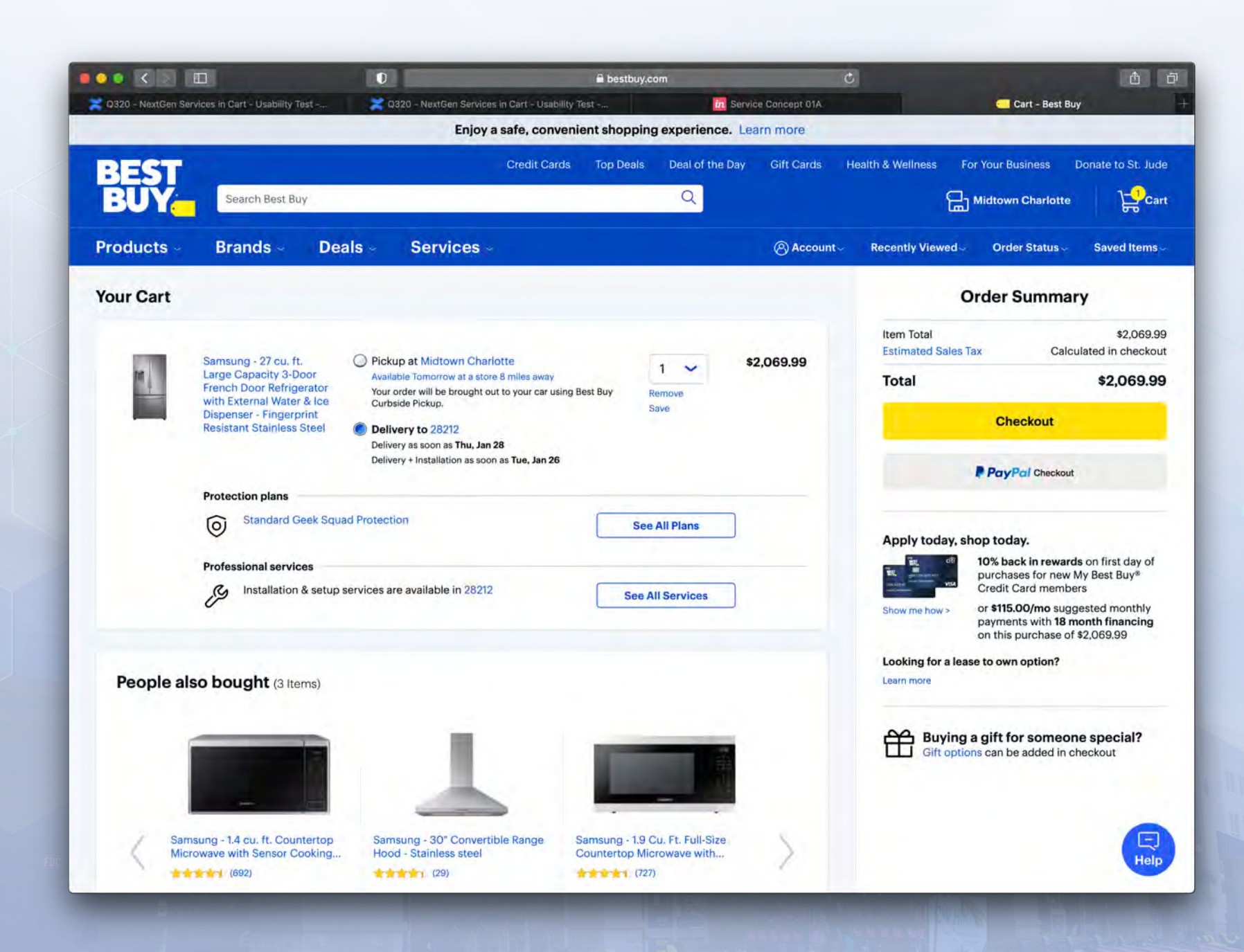

# ADDITIONAL SERVICES RESEARCH

# Bestbuy.com

When a service is added, it is shown under original item with ability to remove

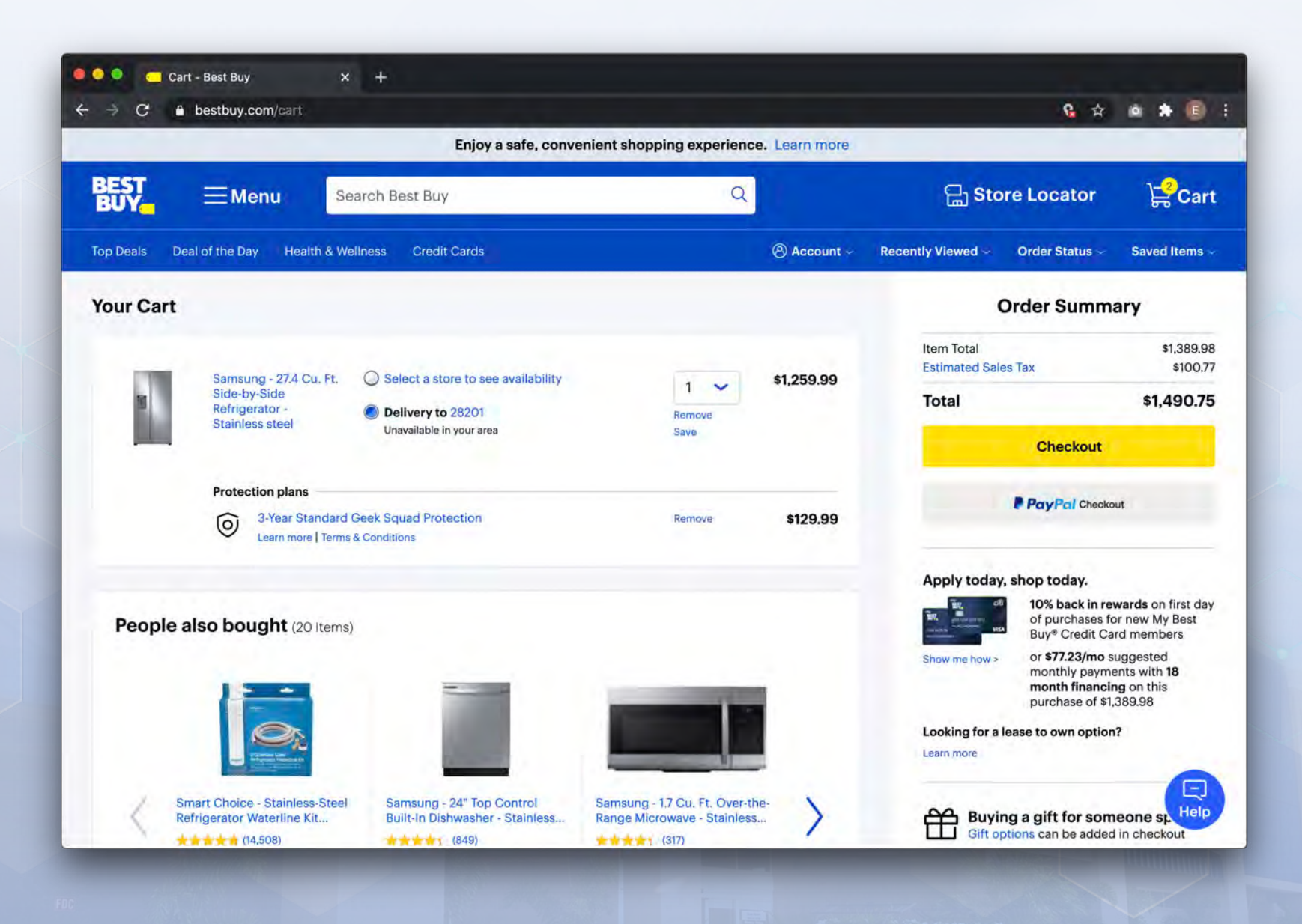

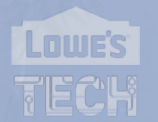

# ADDITIONAL SERVICES RESEARCH

## Amazon.com

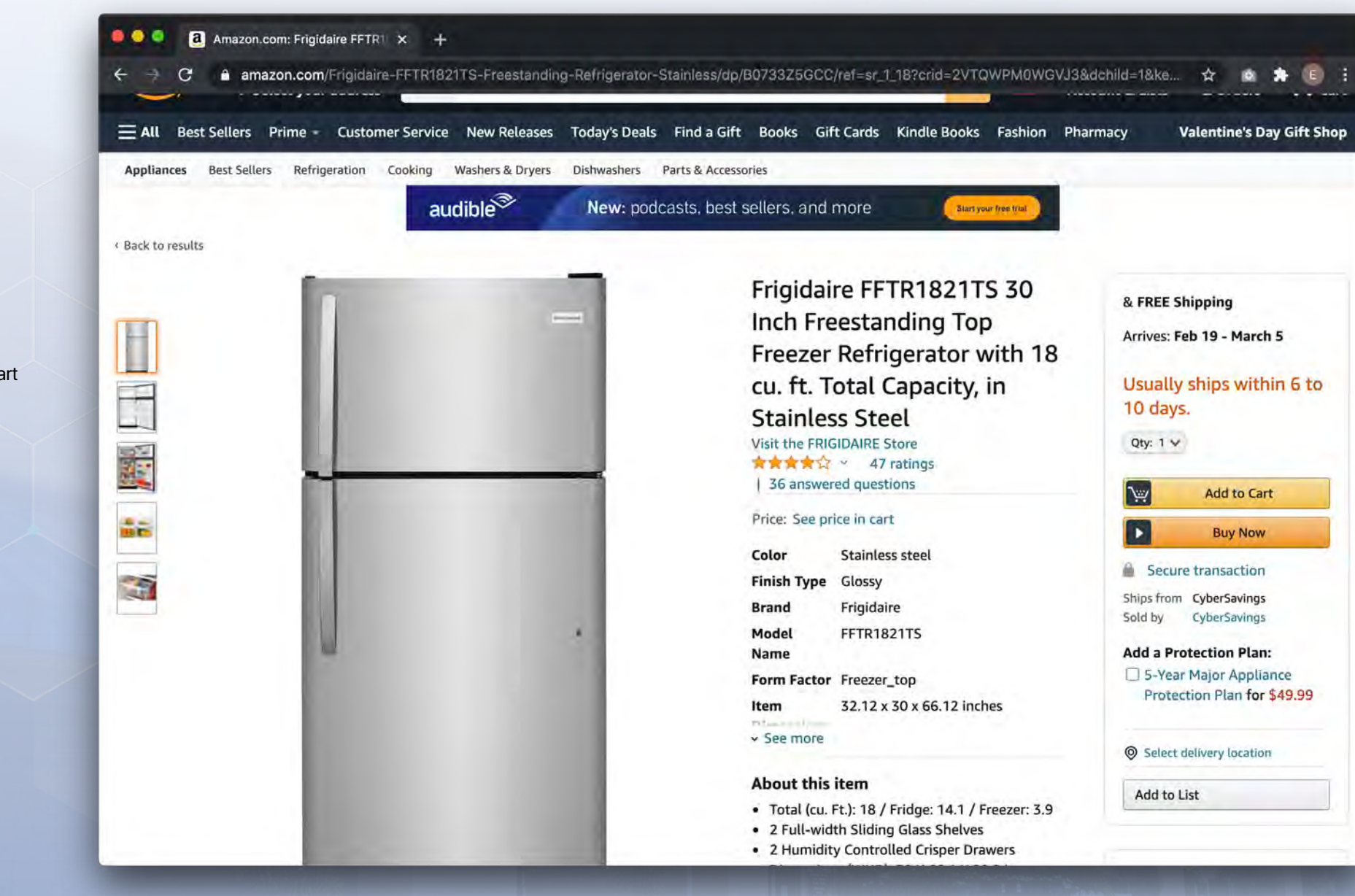

EPP Option shown under Add to cart

## Amazon.com

If EPP is added, a banner is shown showing added item and plan and subtotal with proceed to checkout button

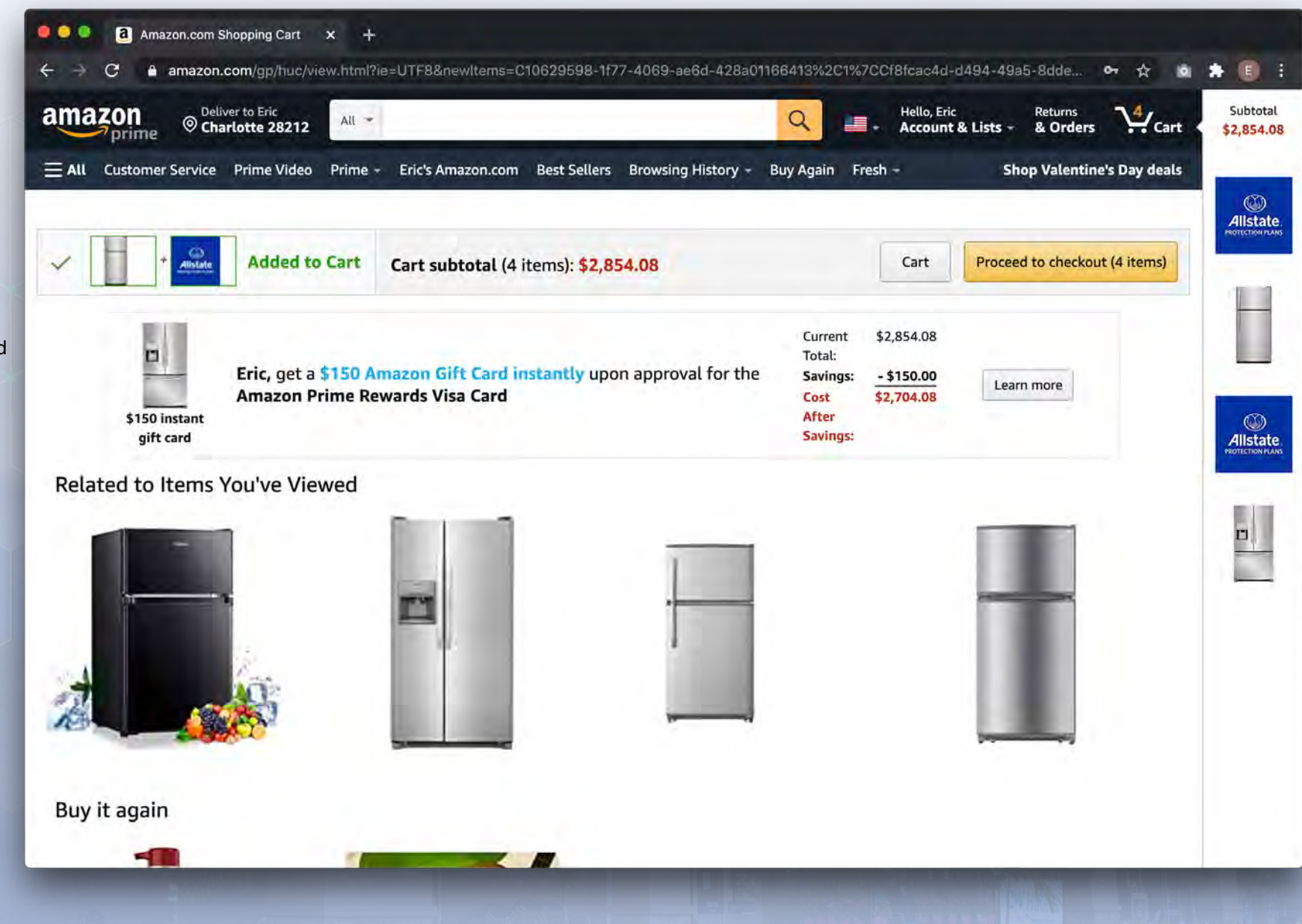

## Amazon.com

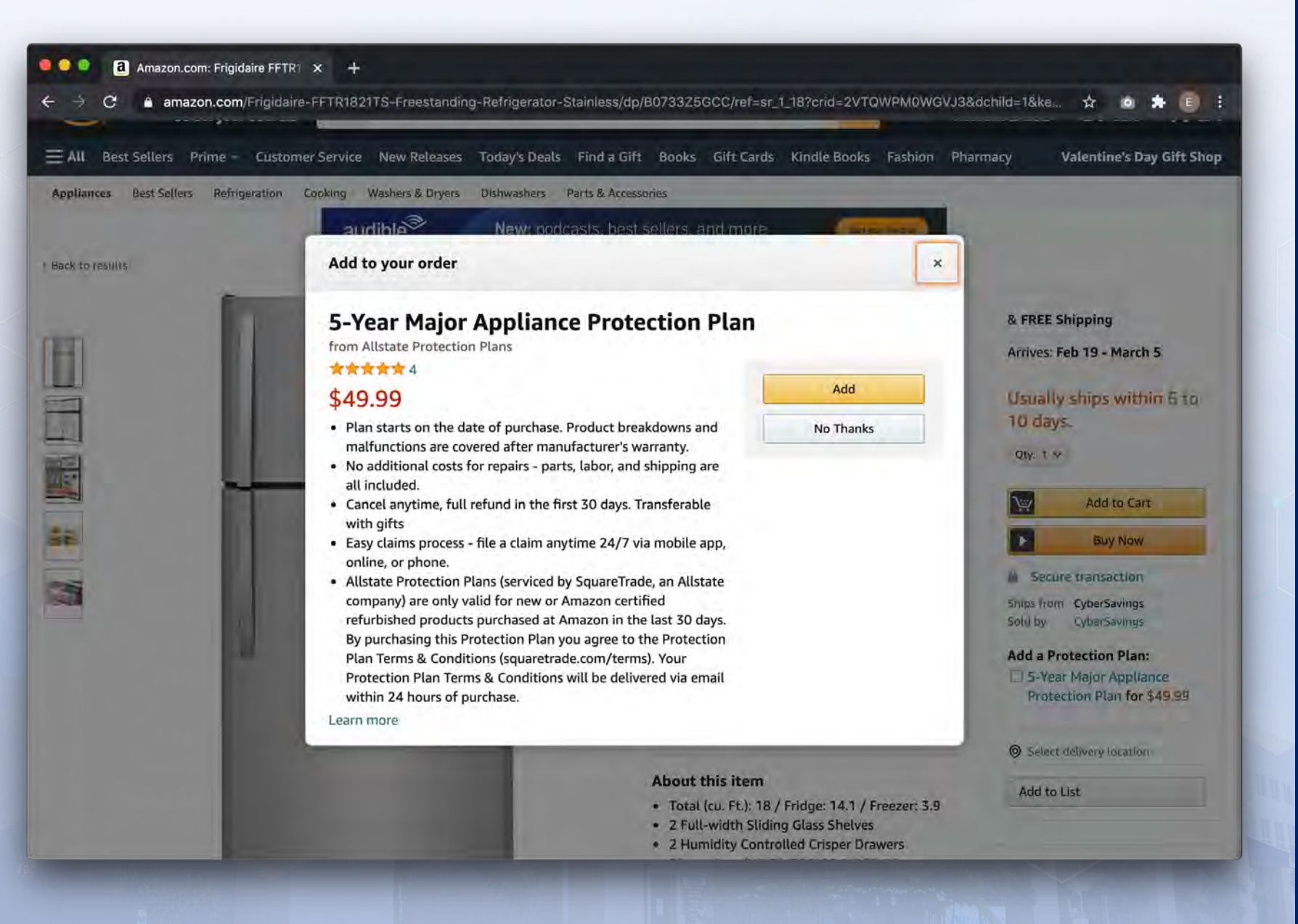

If EPP is not selected, a modal showing EPP and medium description is shown with learn more link and Add and No Thanks button

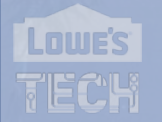

## Amazon.com

•••

EPP is shown in cart as a separate item with ability to remove

If no EPP is added, no option is available to add one

| 🔒 ama:                           | zon.com/gp/buy/spc/handlers/display.html?has                                                                                                    | WorkingJavascript=1                                                                                                    | Subone & nationite:                                                       | 1 0 1<br>30,00         |
|----------------------------------|----------------------------------------------------------------------------------------------------|----------------------------------------------------------------------------------------------------|---------------------------------------------------------------------------|------------------------|
| Add delivery<br>Ship to multiple | delivery instructions<br>to multiple addresses                                                                                                    |                                                                                                    | Total before tax:<br>Estimated tax to be collected:*                      | \$2,854.08<br>\$195.32 |
| Items shipp<br>Estimate          | ed from CyberSavings<br>d delivery: Feb. 19, 2021 - Mar. 5, 2021                                                                                                    | e                                                                                                    | Order total:                                                              | \$3,049.40             |
| Presented b                      | Frigidaire FFTR1821TS 30 Inch<br>Freestanding Top Freezer Refrigerator with<br>18 cu. ft. Total Capacity, in Stainless Steel<br>5795.00<br>Not eligible for Amazon Prime (Learn more)<br>Quantity: 1 Delete<br>Sold by: CyberSavings<br>You added a protection plan for this item<br>II Gift options not available. | <ul> <li>Choose a delivery option:</li> <li>You will be contacted to arrange the date of the delivery. Shipping charges may vary based on delivery location. Learn more FREE Arranged Freight Delivery</li> <li>The carrier will contact you by phone (704-264-7895) or by email. Change</li> <li>Get text updates</li> <li>You consent to receive texts from us for this delivery at 704-264-7895, Change</li> </ul> | How are shipping costs calculated<br>Why didn't I gualify for Prime Shipp | 7<br>ling?             |
|                                  | Alistate 5-Year Major Appliance Protection<br>Plan (\$700-\$799.99)<br>\$49.99<br>Not eligible for Amazon Prime (Learn more)<br>Quantity: 1 Delete<br>Sold by: Alistate Protection Plans<br>III Gift options not available.                                                                                         | Policy documents will be sent by email and available within 72 hours after your product ships.                                                                                                    |                                                                           |                        |
| Allistate<br>PROTECTION PLANS    | Allstate 5-Year Major Appliance Protection<br>Plan (\$1750-\$1999.99)<br>\$109.99<br>Not eligible for Amazon Prime (Learn more)<br>Quantity: 1 Delete<br>Sold by: Allstate Protection Plans                                                                                                    |                                                                                                    |                                                                           |                        |

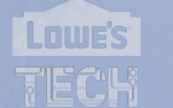

# Homedepot.com

What we offer shown on PDP with Installation Requirements link and Haul Away Price

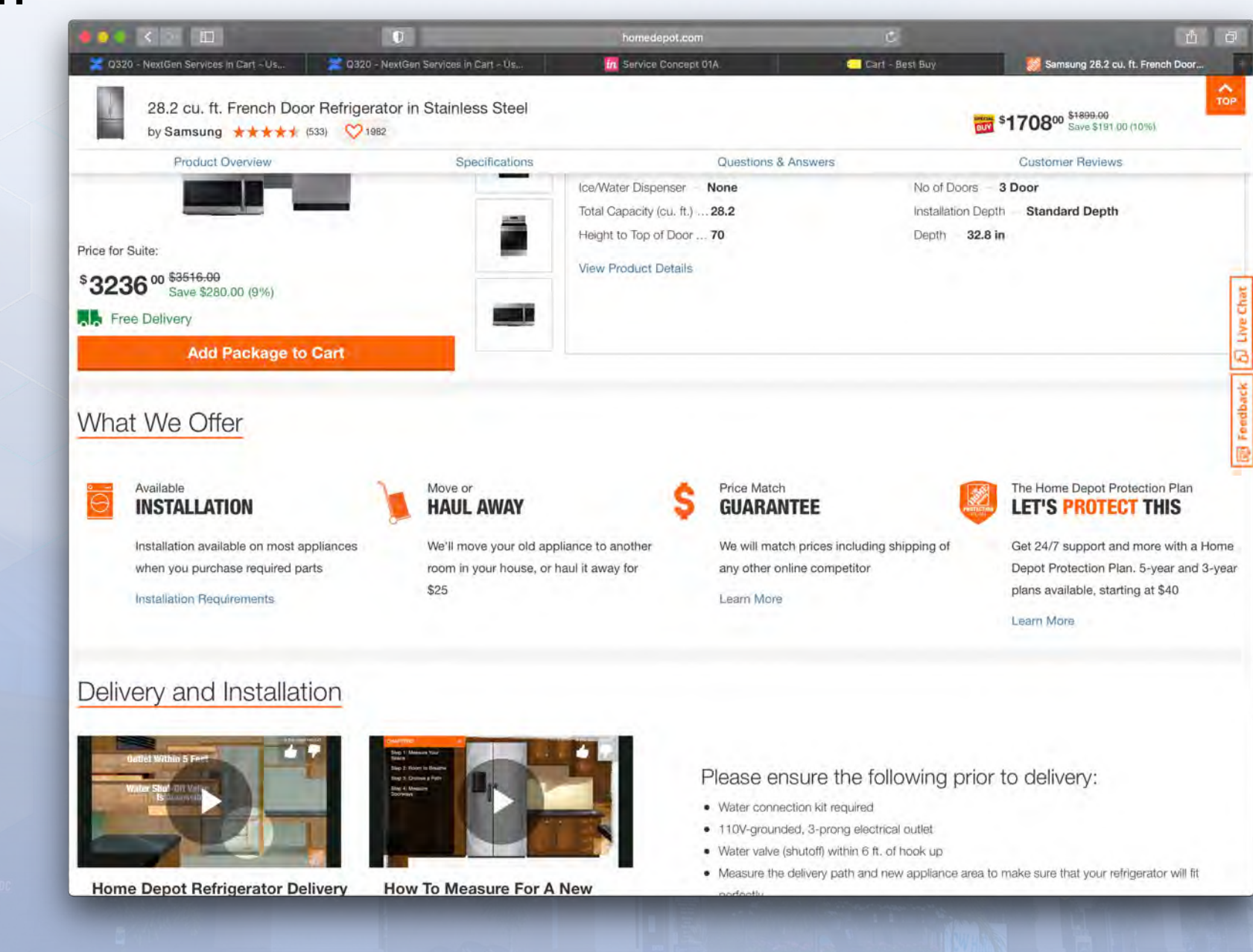

# Homedepot.com

Protection Plan, Available Installation, and Haul Away Options are shown when product is added to cart

Lowe's

| ✓ Added To Cart                                                                                                    | -                                                                                                    | Skip for n               | ow and keep shoppi                       |
|----------------------------------------------------------------------------------------------------|----------------------------------------------------------------------------------------------------|--------------------------|------------------------------------------|
| Model # RF28T5001SR<br>Samsung 28.2 cu ft French Door Befr                                                                                                    | rigerator in Stainless Stee                                                                                    |                          |                                          |
|                                                                                                    |                                                                                                    |                          |                                          |
| PROTECTION PLAN                                                                                                    |                                                                                                    | Your Appliance           |                                          |
| If we can't repair it, we'll replace it!                                                                                                    |                                                                                                    | Earliest Delivery:       | March 02                                 |
| <ul> <li>100% of parts and labor covered. No deductible or fees.</li> </ul>                                                                                                    |                                                                                                    | Based on Zip Code 28     | 212 Edit                                 |
| <ul> <li>In-home service from professional technicians.</li> </ul>                                                                                                    |                                                                                                    | Backordered unti         | 1 2/28/2021                              |
| 30% reimbursement of plan price if no service claims are made.                                                                                                    |                                                                                                    |                          |                                          |
| 24/7 customer support.                                                                                                    |                                                                                                    | Sams                     | ung 28.2 cu. ft.<br>Door Refrigerator in |
| See Additional Coverage Details                                                                                                    |                                                                                                    | Stainle<br>Otv: 1        | ess Steel                                |
| Velocial and a second as                                                                                                    | And a second second second second second second second second second second second second second second second | Gity. 1                  |                                          |
| Please select one of the options below to continue                                                                                                    |                                                                                                    | Parts & Services         |                                          |
| Choose your protection plan.                                                                                                    |                                                                                                    | Installation             |                                          |
| 5-Year Protection Plan \$235.00 - Best Value (\$3.92/month*)                                                                                                    |                                                                                                    | Standard Installation K  | it (required)                            |
| 3-Year Protection Plan \$155.00 (\$4.31/month")                                                                                                    |                                                                                                    | Manufacturers Standar    | d Warranty                               |
| <ul> <li>No thanks, decline additional protection.</li> </ul>                                                                                                    |                                                                                                    | Total                    |                                          |
| * For comparison purposes only, financing not available; Payment due in                                                                                                    | full at checkout.                                                                                              |                          | Taxes calcula                            |
| Available Chee                                                                                                    | ck Installation Requirements                                                                                   | Need Help?               |                                          |
|                                                                                                    |                                                                                                    | See our online FAQs or p | phone us:                                |
|                                                                                                    |                                                                                                    | Online Customer Suppor   | rt:                                      |
| Yes, please have it up and running for me.                                                                                                    |                                                                                                    | Call 7 days a week - 6 a | m to 2 a m EST                           |
| Installation + Required Parts See Cost Breakdown                                                                                                    | \$17.28                                                                                                    | our rougo a nook - 0 a.  |                                          |
| No, I'll install it myself. In-box delivery only.                                                                                                    |                                                                                                    |                          |                                          |
| A Contraction of the second second |                                                                                                    |                          |                                          |

# Homedepot.com

On cart, additional services are shown on a single line

Customer can edit parts and services by clicking edit and are taken to previous additional services screen with option to save changes

|                                                    | 0                                                                                            | a home                            | edepot.com                   | C)                                                                                                    | <u>6</u> 5                                                                |
|----------------------------------------------------|----------------------------------------------------------------------------------------------|-----------------------------------|------------------------------|----------------------------------------------------------------------------------------------------|---------------------------------------------------------------------------|
| 🔀 Q320 - NextGen Services In C                     | art - Us                                                                                     | Us In Servic                      | e Concept 01A                | Cart - Best Buy 🧱 The Hom                                                                              | ne Depot - Shopping Cart                                                  |
| Pay \$314 per<br>\$314 per month<br>purchase. View | er Month* When You Use Your Card<br>n* suggested payments with 6 months financing<br>Details | <b>d</b><br>9 on this \$1880.28   | Don't have a card? Apply Now | Your Order                                                                                             |                                                                           |
|                                                    |                                                                                              |                                   |                              | Subtotal                                                                                               | \$2,071.28                                                                |
| (our Cart (1)                                      | )                                                                                            |                                   | A Share                      | Appliance Delivery                                                                                     | -\$191.00                                                                 |
| amove All Items                                    |                                                                                              |                                   |                              | Sales Tax (determined in later step)                                                                   |                                                                           |
| REE Shipping on eligible iten                      | ns. See Details                                                                              |                                   |                              | Total                                                                                                  | \$1.880 <sup>28</sup>                                                     |
| e delivery on appliance our                        | mbases of \$396 or more See Details                                                          |                                   |                              | You Saved 9% Off Your Item                                                                             | .,                                                                        |
| te delivery on appliance par                       | chases of sour of more, are perture                                                          |                                   |                              |                                                                                                    |                                                                           |
| l appliances will be delivered                     | d to ZIP code: 28212 Change 🚺                                                                |                                   |                              | Have a promo code?                                                                                     | T                                                                         |
|                                                    | Samsung 28.2 cu. ft. French D                                                                | oor Refrigerator in               | \$1,708.00                   |                                                                                                    |                                                                           |
|                                                    | Model #BE28T5001SB                                                                           |                                   | Save 10%                     | Checkout                                                                                               |                                                                           |
|                                                    | Nodel #NP20130013N                                                                           |                                   |                              | - or -                                                                                                 |                                                                           |
|                                                    | Home Delivery                                                                                |                                   |                              | PayPal Check                                                                                           | kout                                                                      |
|                                                    | FREE                                                                                         |                                   |                              |                                                                                                    |                                                                           |
|                                                    | Date & Camina                                                                                |                                   |                              | Get up to \$10                                                                                         | 00 off                                                                    |
|                                                    | 12' Upgraded Braided Water Line<br>Manufacturer's Standard Warranty                          | \$17.28<br>Included in the actual |                              | Get a Home Depot Credit C<br>your purchase of \$25+, \$5<br>or \$100 off orders over \$1,<br>Apply Now | Card and receive <b>\$25</b> off<br><b>0</b> off purchases \$300+,<br>000 |
|                                                    |                                                                                              | price                             |                              |                                                                                                    |                                                                           |
|                                                    | 3 YR PROTECT PLAN                                                                            | \$155.00                          |                              | Item Total                                                                                             | \$1,880.28                                                                |
|                                                    | Save for Later Save to Favorites R                                                           | lemove                            |                              | Savings                                                                                                | -\$100.00                                                                 |
|                                                    |                                                                                              |                                   |                              | New Iotar                                                                                              | \$1,780.28                                                                |
|                                                    | Subt                                                                                         | otal                              | \$2,071.28                   | Need Hole?                                                                                             |                                                                           |
|                                                    | Savir                                                                                        | ngs                               | -\$191.00                    | See our online FAQs or phone us:                                                                       |                                                                           |
|                                                    | Appli                                                                                        | ance Delivery                     | FREE                         | Online Customer Support:1-800-430-                                                                     | 3376                                                                      |

# Target.com

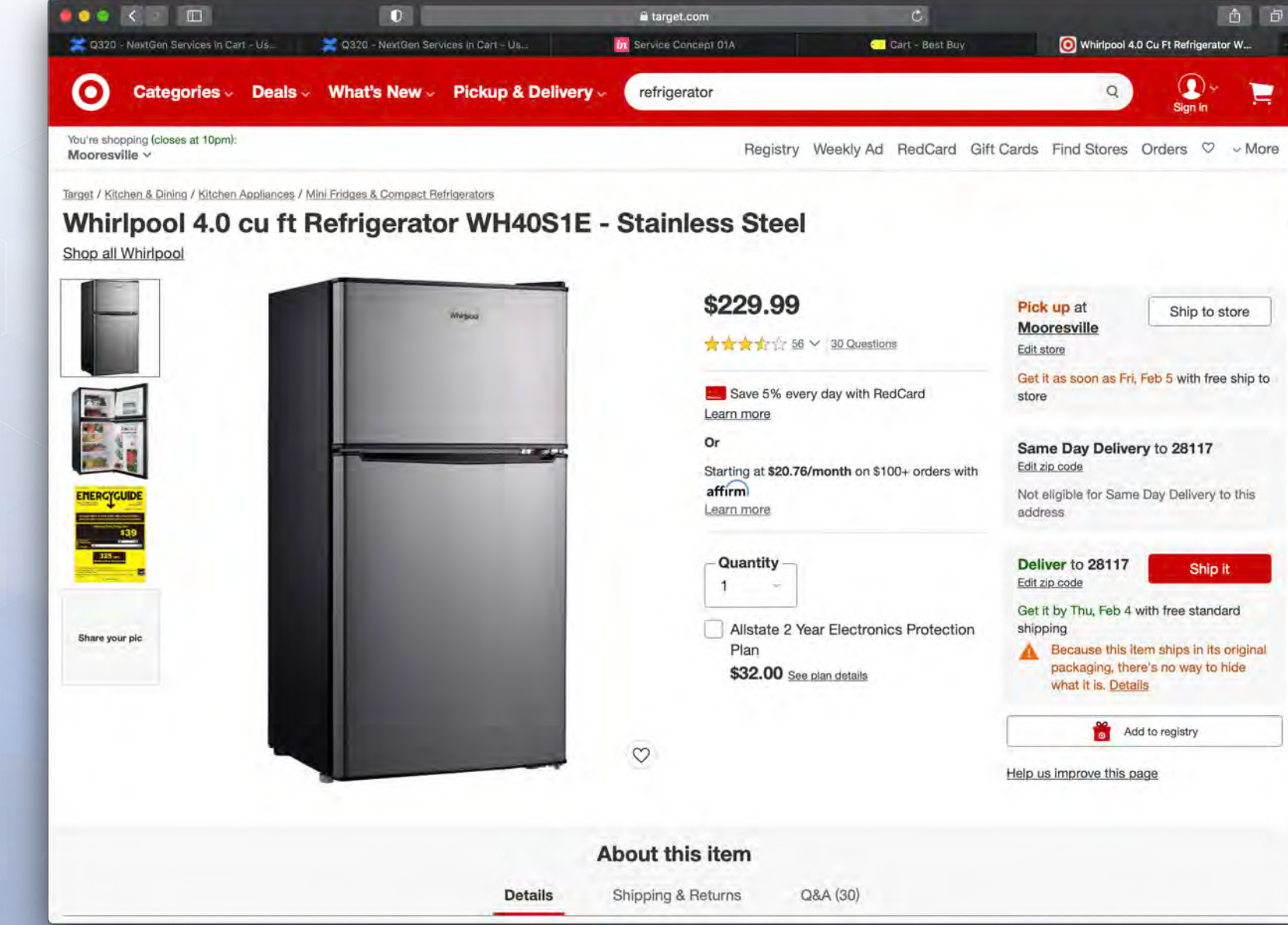

ADDITIONAL SERVICES

RESEARCH

EPP Checkbox shown under quantity selector

LOWE'S

# Target.com

If EPP is selected, it shown as added to cart in a modal with options to continue shopping and view cart & checkout

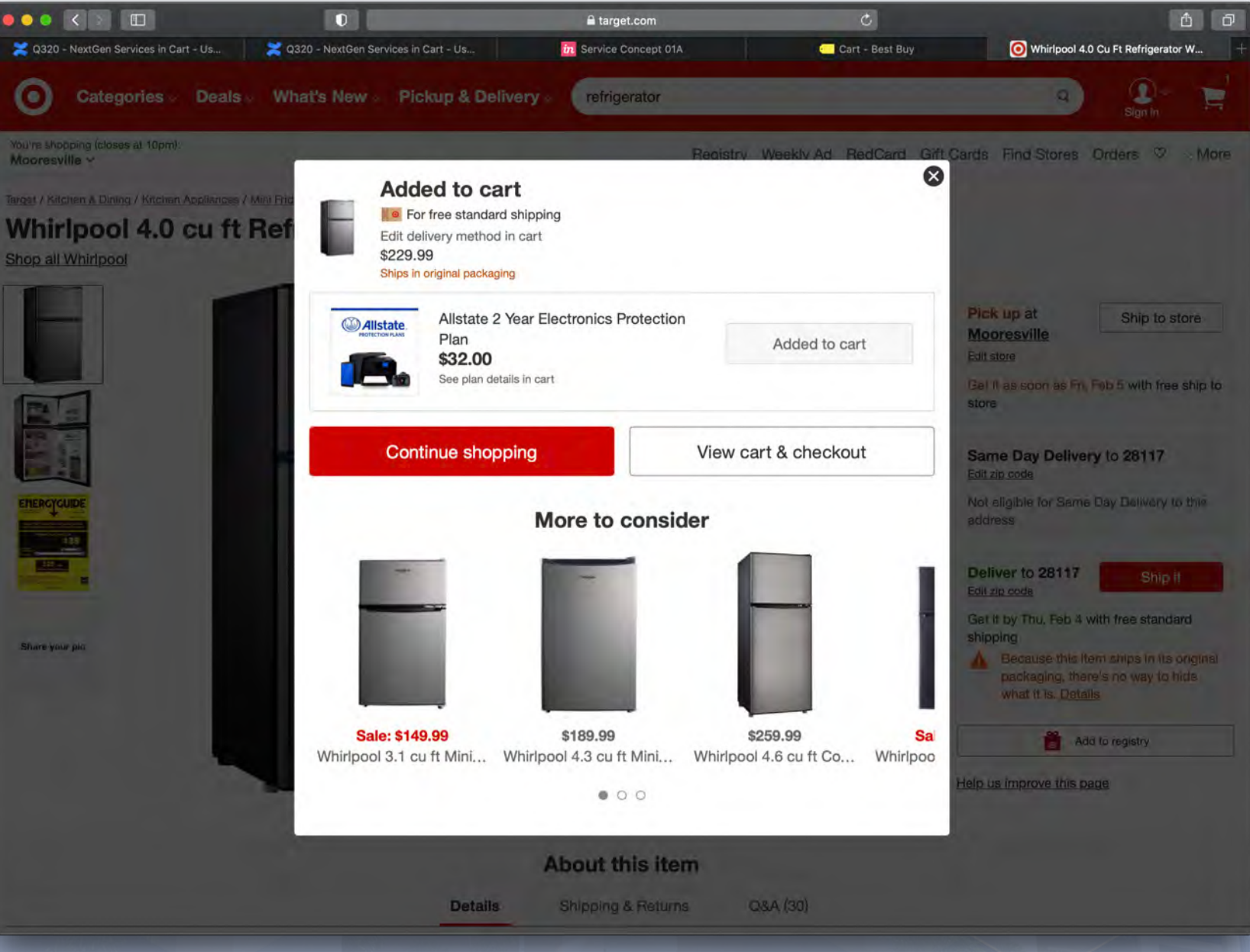

ADDITIONAL SERVICES RESEARCH

# ADDITIONAL SERVICES RESEARCH

# Target.com

If EPP is not selected, the available EPP is displayed with a minimal description and buttons to Protect your Purchase and Decline Coverage

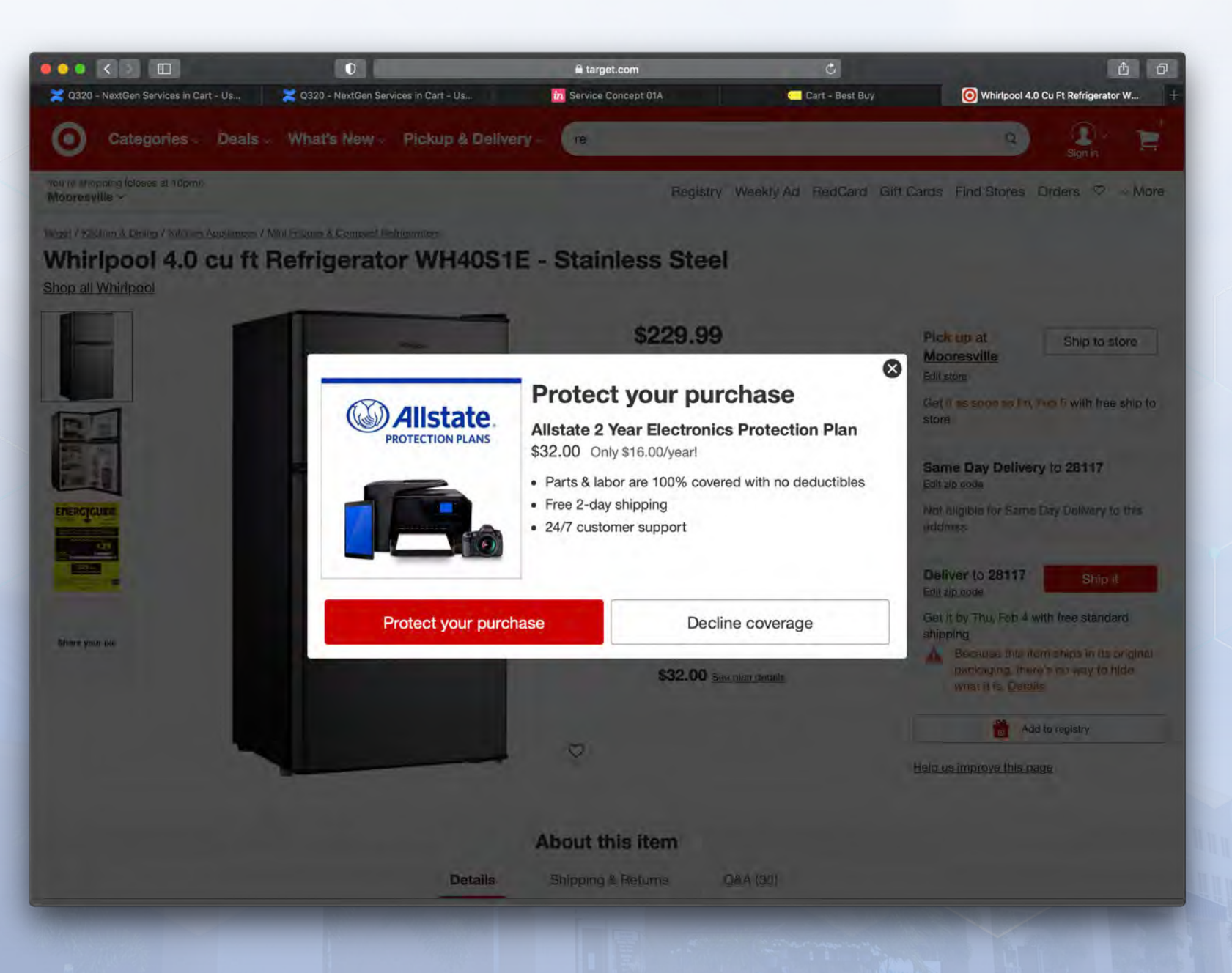

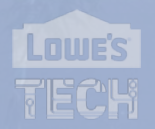

# ADDITIONAL SERVICES RESEARCH

# Target.com

In cart, EPP is shown selected. Customer can unselect it

| 🕐 D 🔾 🛄 🛄                                                                                                    | Q320 - NextGen Services in Cart                                                                 | E target.com     Js                                                                                                    | Cart - Best Buy           | Target : Expect Mor                                                                                                    | ඩ් ට්<br>e. Pay Less. +                                    |
|----------------------------------------------------------------------------------------------------|-------------------------------------------------------------------------------------------------|----------------------------------------------------------------------------------------------------|---------------------------|----------------------------------------------------------------------------------------------------|------------------------------------------------------------|
| O Categories - Deals -                                                                                                    | What's New - Pickuj                                                                             | p & Delivery - Search                                                                                                    |                           | Q Sig                                                                                                    | an in                                                      |
| You're shopping (closes at 10pm):<br>Mooresville ∽                                                                                       |                                                                                                 | Reg                                                                                                    | stry Weekly Ad RedCard Gi | ft Cards Find Stores Orders                                                                                                    | v v More                                                   |
| Shipping<br>1 item<br>Whirlpool 4.0 cu ft Refrige<br>Steel<br>Qty 1 V Save for lat<br>Valistate 2 Year Electror<br>Plan \$32 See plan de | Your ca<br>My order inclu<br>erator WH40S1E - Stainless<br>er<br>onics Protection Plan<br>tails | <ul> <li>Art (2 items)</li> <li>udes a gift. Learn more</li> <li>Standard shipping<br/>Get it by Thu, Feb 4<br/>Shipe in original packaging Details</li> <li>Ship to store<br/>Get it Fri, Feb 5 at Mooresville Change</li> </ul> | Sign in                   | Order summary<br>Promo code<br>Subtotal (2 items)<br>Delivery<br>Estimated tax<br>Delivery & tax for 28117<br>Total<br>I'm ready to chee<br>Cart number: 1067726660731<br>Geet \$55<br>a future qualifying<br>purchase \$100 or<br>more when approved<br>for a GreedCard | Apply<br>\$261.99<br>Free<br>\$20.68<br>\$282.67<br>ck out |
|                                                                                                    |                                                                                                 | Shon safely at Target cart # 106772                                                                                                    | 6660731                   | Offer valid<br>1/17-2/21.<br><b>Apply now</b><br>for a credit or debit<br>RedCard<br>**Some restrictions apply.                                                                                                    |                                                            |

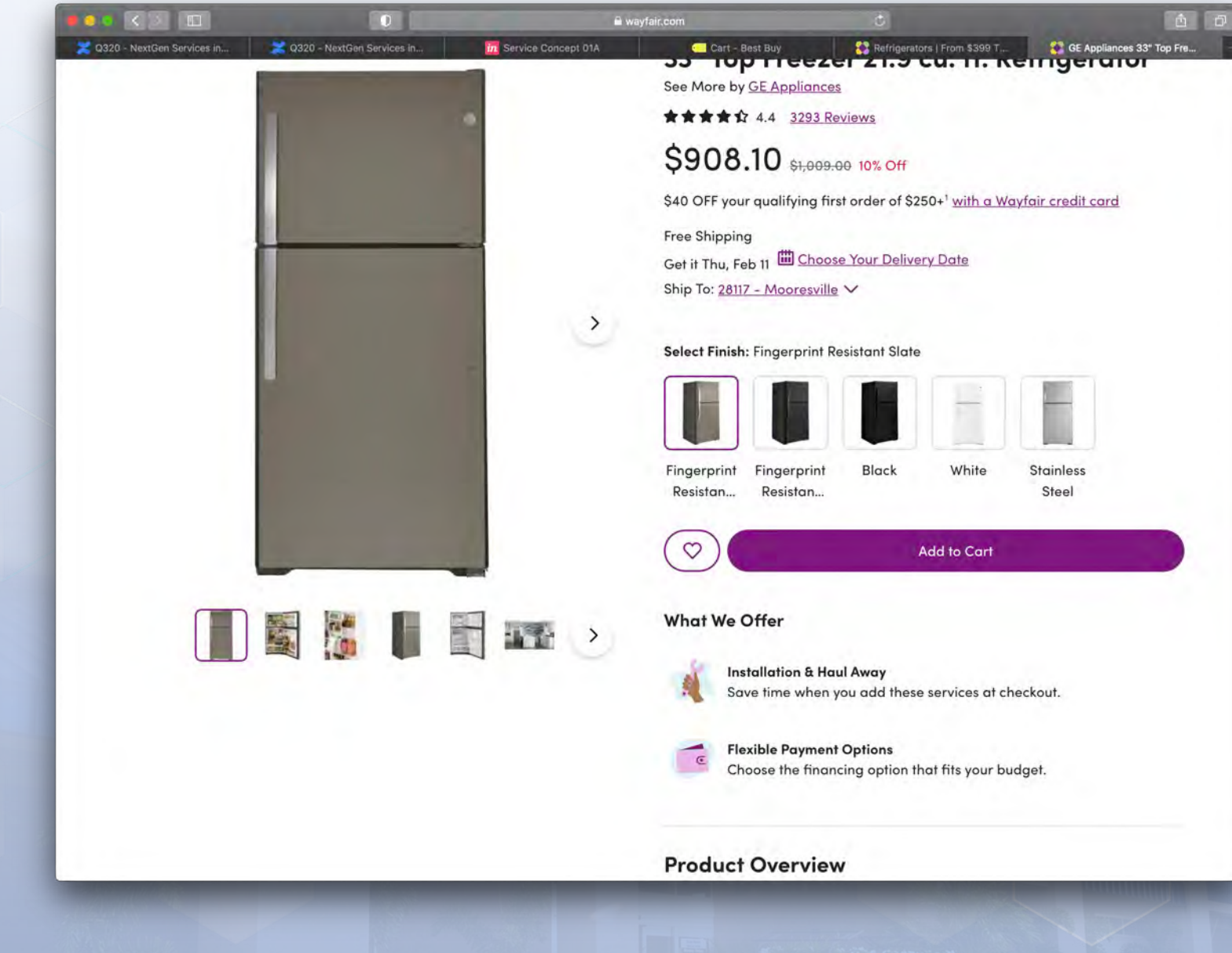

Installation & Haul Away

Banner showing What We Offer

When added to cart, customer is taken to Services & Purchase Protection selection screen where they can choose Installation, Required Components, Haul Away & Removal, and EPP

|                                                       | waytair.com                                                             |                                           |
|-------------------------------------------------------|-------------------------------------------------------------------------|-------------------------------------------|
| \$40 OFF your qualifying first order of \$250         | )+ <sup>1</sup> →                                                       | FREE Shipping Over \$35                   |
| •wavfair                                              |                                                                         | scount & Orders                           |
| Shop Our Sites ~                                      | Room Ideas Sale (8) Sign In                                             | Lists & Registry 岸 Cart                   |
| Furniture Outdoor Bed & Bath Rugs Décor & Pillows Org | anization Lighting Kitchen Baby&Kids Reno                               | vation Appliances Pet Wayfair Credit Card |
| ← <u>Back</u>                                         |                                                                         |                                           |
| Services & Purchase Protec                            | tion                                                                    |                                           |
| Before proceeding to Cart please confirm s            | ervices and protection plan options                                     |                                           |
| before proceeding to early prease comminis            |                                                                         |                                           |
| In Your Cart                                          | Installation                                                            |                                           |
| 33" Top Freezer 21.9 cu. ft.                          | Learn More                                                              |                                           |
|                                                       | O Hookup<br>This price includes the component(s) need                   | \$15.99<br>ded for installation.          |
| GE Appliances                                         | No I'll handle it myself                                                |                                           |
|                                                       | ٢                                                                       |                                           |
|                                                       | Required Components<br>The item(s) below are not automatically included | d with purchase, but are required for use |
|                                                       | of your appliance.                                                      |                                           |
|                                                       | 🔲 Icemaker Line                                                         | \$15.99                                   |
|                                                       | Additional Services                                                     |                                           |
|                                                       | Learn More                                                              |                                           |
|                                                       | O Haul Away                                                             | \$30.00                                   |
|                                                       |                                                                         |                                           |

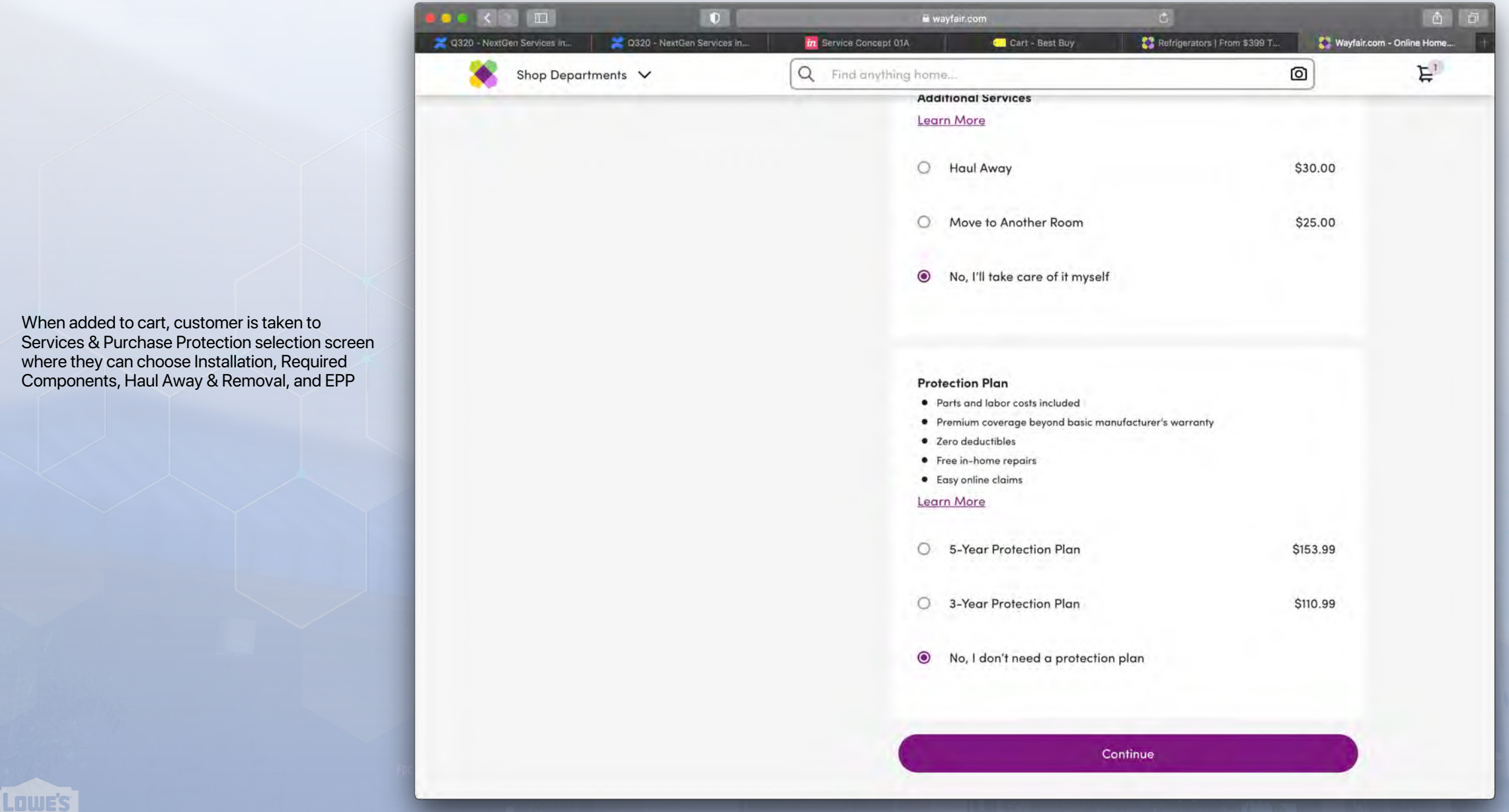

In Cart, user can see Protection Plan, Installation & Services under product.

RTF item is separate item

| 000 < D                      | 0                                                                                                    | 🖬 wayfair.com                                                                              | C                                                                                                    | 1<br>1<br>1                                                       |
|------------------------------|----------------------------------------------------------------------------------------------------|--------------------------------------------------------------------------------------------|----------------------------------------------------------------------------------------------------|-------------------------------------------------------------------|
| 2 0320 - NextGen Services In | 2320 - NextGen Services In 🧖 Service Concept 01A                                                                                                    | Cart - Best Buy                                                                            | Refrigorators   From \$399 T                                                                                                    | 💱 Wayfair.com - Online Home                                       |
| shop Our Sites ~             | Q Find anything home                                                                                                    | Room Ideas Sale                                                                            | My Account & Orders 🛛 Lists &                                                                                                    | Registry 岸 4 Cart                                                 |
| Furniture Outdoor            | Bed & Bath Rugs Décor & Pillows Organization                                                                                                    | Lighting Kitchen Baby & Kids                                                               | Renovation Appliances Pet V                                                                                                    | Vayfair Credit Card                                               |
| ← <u>Continue Shoppin</u>    | g                                                                                                    |                                                                                            | This order qualifies for F                                                                                                    | ree Shipping!                                                     |
| My Cart                      |                                                                                                    |                                                                                            | •••                                                                                                    | , co en pping.                                                    |
|                              | 33" Top Freezer 21.9 cu. ft. Refrigerator<br>by GE Appliances   GEAP1584.<br>★★★★☆ 3293<br>Finish: Fingerprint Resistant Slate<br>Arrives Fri, Feb 12 - FREE Room of Choice<br>Delivery<br>Or choose a more convenient date in<br>Checkout | \$908.10<br>St,009.00<br>Quantity<br>1<br>Save for later<br>M Remove<br>\$153.99<br>Remove | Item Subtotal:<br>Protection Plan(s):<br>Ship To: <u>28212 - Charlotte</u> ↓<br><u>Estimated Tax:</u><br><b>Total:</b><br>You Save: | \$954.09<br>\$153.99<br>FREE<br>\$80.34<br>\$1,188.42<br>\$100.90 |
|                              | 🖏 Installation & Services                                                                                                    | N Edit                                                                                     | Save \$40<br>your new cart total will be                                                                                            | -                                                                 |
| Q.                           | Icemaker Line<br>by General Electric   GNER1143<br>★★★★★ 8<br>Arrives Fri, Feb 12 - FREE Room of Choice<br>Delivery<br>Or choose a more convenient date in<br>Checkout                                                                     | \$15.99                                                                                    | Rewards with a Wayfair credit                                                                                                    | Learn More                                                        |

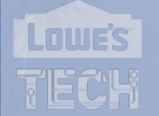

### If customer clicks edit Installation & Services, A fly out appears that they can select different options for

Wayfair.com

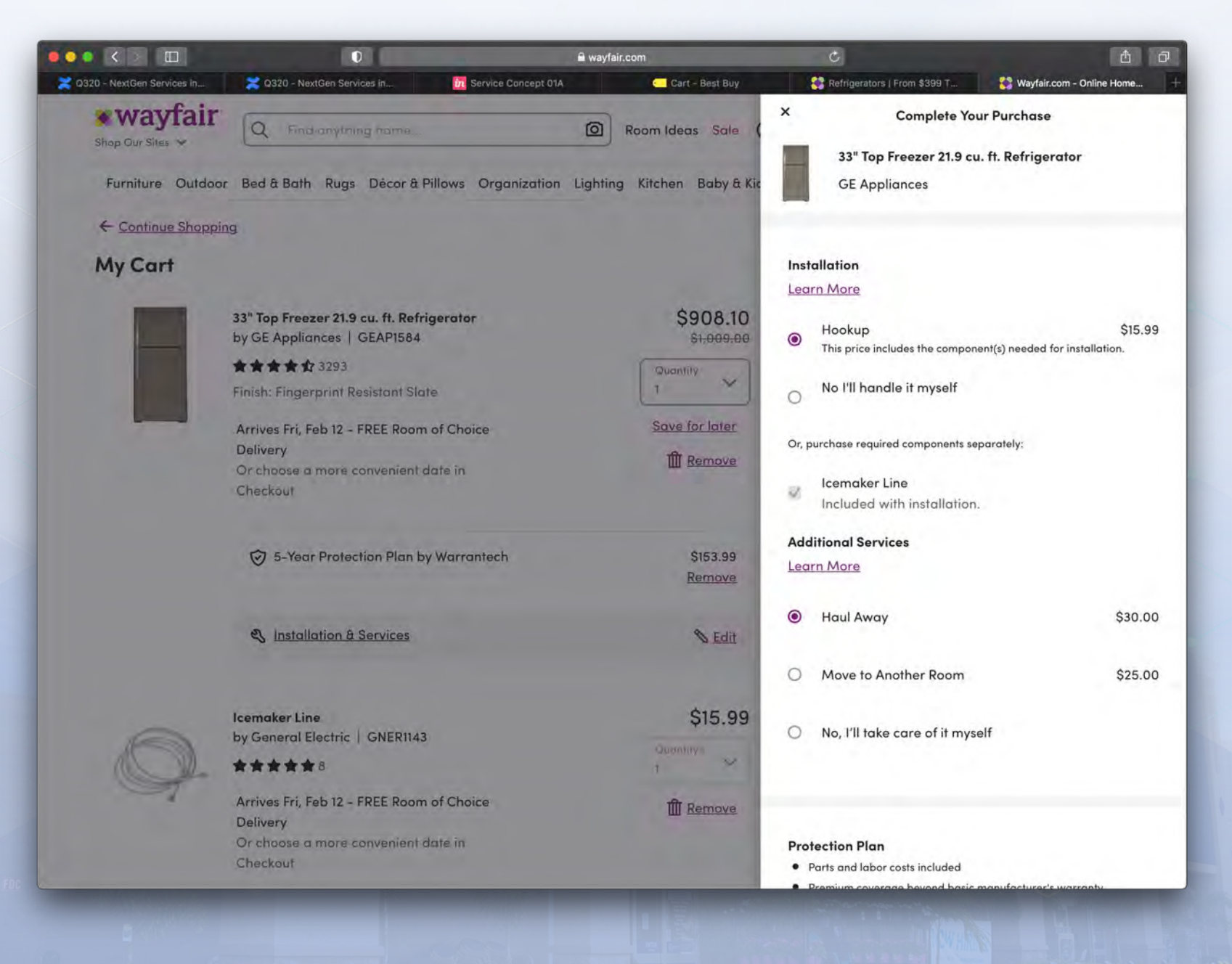

# ADDITIONAL SERVICES RESEARCH

# Apple.com

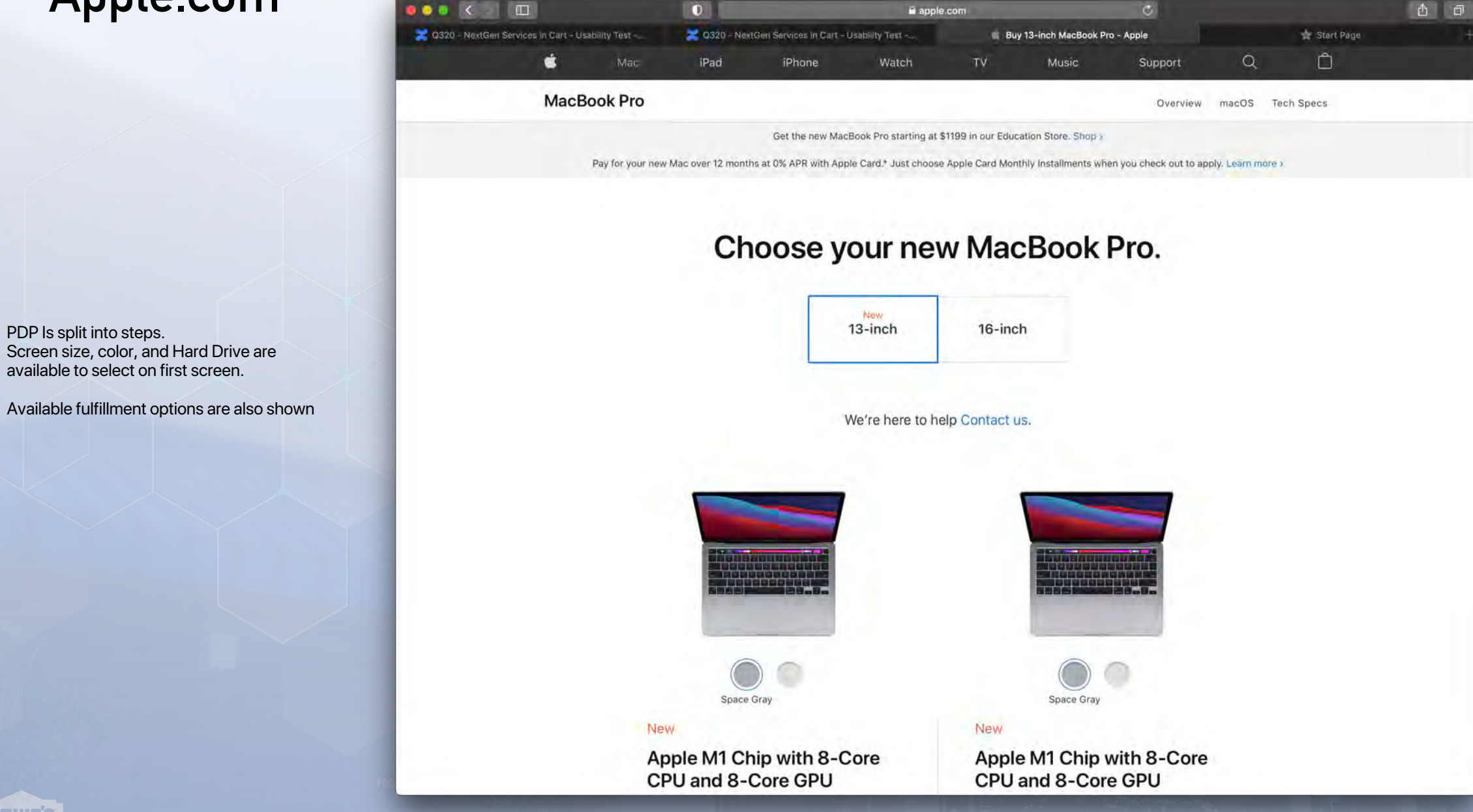

🔀 Q320 - NextGen Services in Cart - Usability Test -🔀 Q320 - NextGen Services in Cart - Usability Test -Buy 13-inch MacBook Pro - Apple New 13-inch 16-inch 8GB unified memory 256GB SSD storage<sup>1</sup> 13-inch Retina display with True Tone Magic Keyboard Touch Bar and Touch ID Force Touch trackpad Two Thunderbolt / USB 4 ports \$108.25/mo. for 12 mo.\* Learn how to pay monthly at 0% APR when you choose Apple Card Monthly Installments 10 or \$1,299.00 Apple Trade In Apple Trade In Get credit toward a new Mac when you trade in your eligible computer. Or recycle it for free.\* Get started Get started

0

#### 0 Select Order today, delivers: Feb 1 - Feb 3 - Free Delivery options for 281151\* Pickup: Unavailable for pickup at Apple Northlake

( ) Mall Check another store 8GB unified memory 512GB SSD storage<sup>1</sup> 13-inch Retina display with True Tone Magic Keyboard Touch Bar and Touch ID Force Touch trackpad Two Thunderbolt / USB 4 ports

### \$124.91/mo. for 12 mo.\*

Learn how to pay monthly at 0% APR when you choose Apple Card Monthly Installments

### \$1,499.00

apple.com

Get credit toward a new Mac when you trade in your eligible computer. Or recycle it for free.\*

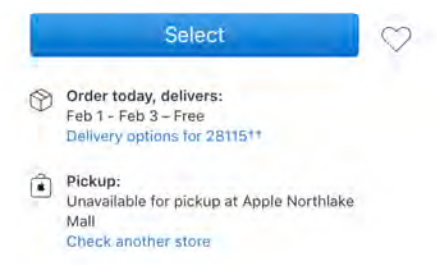

🚖 Start Page

0 apple.com 🔀 Q320 - NextGen Services in Cart - Usability Test -. 🔀 Q320 - NextGen Services in Cart - Usability Test -.. 13-inch MacBook Pro - Space Gray - Apple 🚖 Start Page Get started Memory How much memory is right for you? 8GB unified memory - 0 - -16GB unified memory + \$200.00 Storage How much storage is right for you? View gallery 256GB SSD storage 0 0 512GB SSD storage + \$200.00 Free and easy returns Free no-contact delivery Have questions about buying a Mac? **1TB SSD storage** + \$400.00 29 Chat with a Specialist 2TB SSD storage + \$800.00 \$108.25/mo.\* or Add to Bag \$1,299.00 ٦ Order today, delivers: Pickup: 0 Feb 1 - Feb 3 - Free Unavailable for pickup at Apple Northlake Mall Delivery options for 2811511 Check another store

Next, Memory, Storage, and Pre-Installed software, and language options are available to be selected

LOWE'S

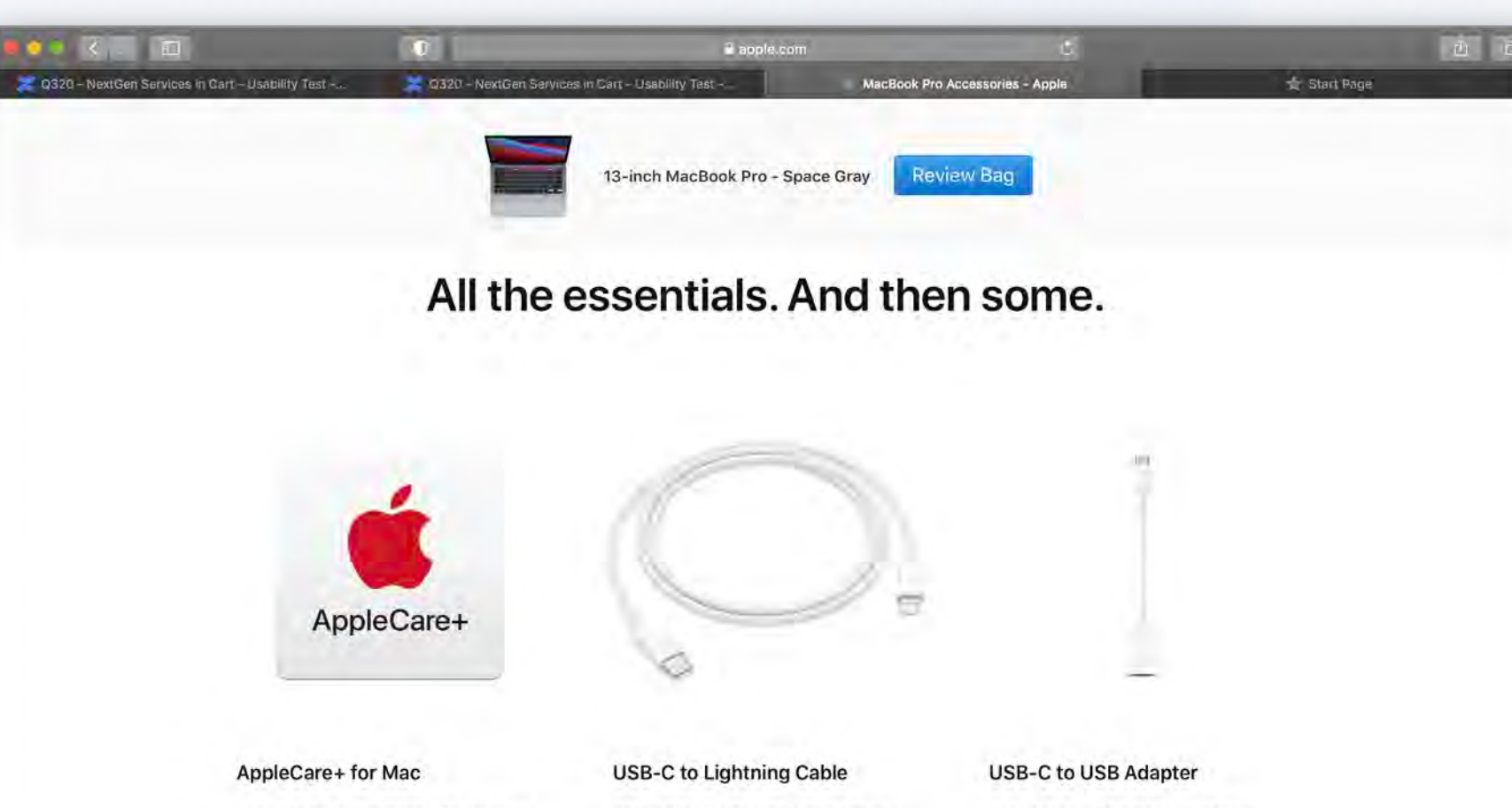

Get up to 3 years of accidental damage protection and expert technical support from Apple.

- 24/7 priority access to Apple experts
- Apple-certified repairs using genuine Apple parts
- Mail-in repair available for Mac notebooks
- Up to 2 incidents of accidental damage protection every 12 months

#### Learn more >

\$269.00

The USB-C to Lightning Cable lets you connect your iPhone, iPad, or iPod to any Thunderbolt 3 (USB-C) / USB 4 port on your Mac for syncing and charging.

| ~ |
|---|
|   |

\$19.00

Add to Bag

### Delivers: Tomorrow

The USB-C to USB Adapter lets you connect standard USB accessories flash drives and cameras, for example and iOS and iPadOS devices to any Thunderbolt 3 (USB-C) / USB 4 port on your Mac.

\$19.00

#### Add to Bag

Delivers: Thu, Feb 4 Pickup: Currently unavailable

### Next, EPP, RTF, and some additional accessories are shown.

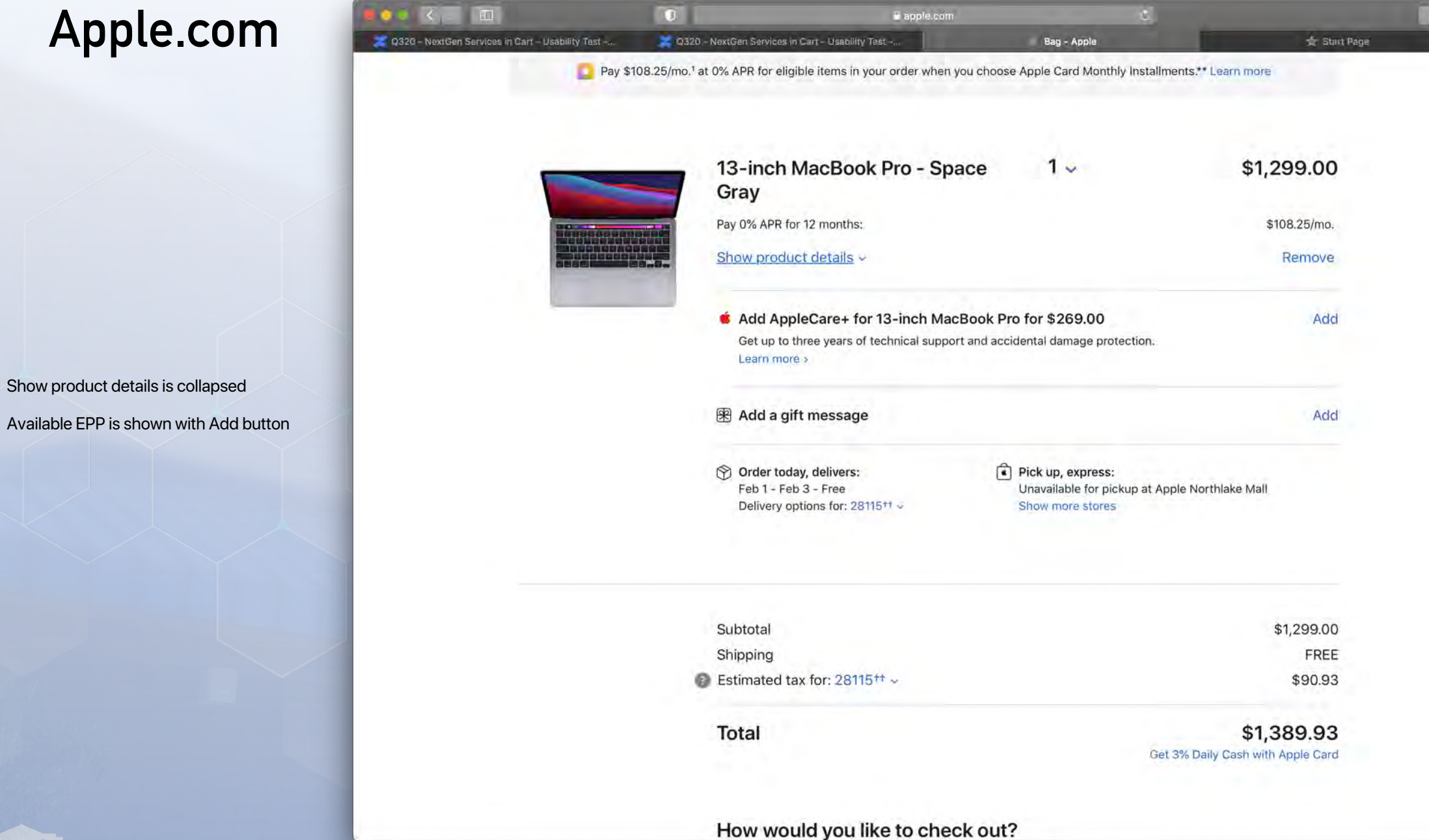

Tapping Show product details reveals a review of all the previous selections (not editable)

LOWE'S

| •• < . D                                           | 0                                  | apple.com                                        | 8                                                           |              |
|----------------------------------------------------|------------------------------------|--------------------------------------------------|-------------------------------------------------------------|--------------|
| 🗶 Q320 – NextGen Services in Cart – Usability Test | 🔀 Q320 - NextGen Services          | in Cart - Usabliity Tast                         | Bag - Apple                                                 | 🚖 Start Pag  |
| 🖸 F                                                | Pay \$108.25/mo.1 at 0% APR for el | gible items in your order when you ch            | oose Apple Card Monthly Installments.** L                   | earn more    |
|                                                    |                                    |                                                  |                                                             |              |
|                                                    |                                    |                                                  |                                                             |              |
|                                                    | 13-inch                            | MacBook Pro - Space                              | 1~                                                          | \$1 299 00   |
|                                                    | Gray                               |                                                  |                                                             | +1 <u>,</u>  |
|                                                    | Pay 0% APR                         | for 12 months:                                   |                                                             | \$108.25/mo. |
|                                                    | Hide produ                         | ct details ~                                     |                                                             | Remove       |
|                                                    | Hardware                           |                                                  |                                                             |              |
| _                                                  | Apple M1                           | chip with 8-core CPU, 8-core GPU, ar             | nd 16-core Neural Engine                                    |              |
|                                                    | 8GB unifie                         | ed memory                                        |                                                             |              |
|                                                    | • 256GB SS                         | iD storage                                       |                                                             |              |
|                                                    | <ul> <li>13-inch R</li> </ul>      | etina display with True Tone                     |                                                             |              |
|                                                    | Backlit Ma                         | gic Keyboard - US English                        |                                                             |              |
|                                                    | Touch Bar                          | and Touch ID                                     |                                                             |              |
|                                                    | Two Thun                           | derbolt / USB 4 ports                            |                                                             |              |
|                                                    | Accessory                          | / Kit                                            |                                                             |              |
|                                                    | Software                           |                                                  |                                                             |              |
|                                                    | <ul> <li>Photos, iN</li> </ul>     | Novie, GarageBand                                |                                                             |              |
|                                                    | <ul> <li>Pages, Nu</li> </ul>      | mbers, Keynote                                   |                                                             |              |
|                                                    | macOS                              |                                                  |                                                             |              |
|                                                    |                                    |                                                  |                                                             |              |
|                                                    | 🗯 Add Ap                           | pleCare+ for 13-inch MacBool                     | c Pro for \$269.00                                          | Add          |
|                                                    | Get up to<br>Learn mo              | three years of technical support and are $\flat$ | accidental damage protection.                               |              |
|                                                    | 🛞 Add a g                          | ift message                                      |                                                             | Add          |
|                                                    | Order to<br>Feb 1 - F              | day, delivers:<br>eb 3 - Free                    | Pick up, express:     Unavailable for pickup at Apple North | lake Mall    |
|                                                    | Delivery                           | options for: 28115 <sup>++</sup> ~               | Show more stores                                            |              |

4 0

# Walmart.com

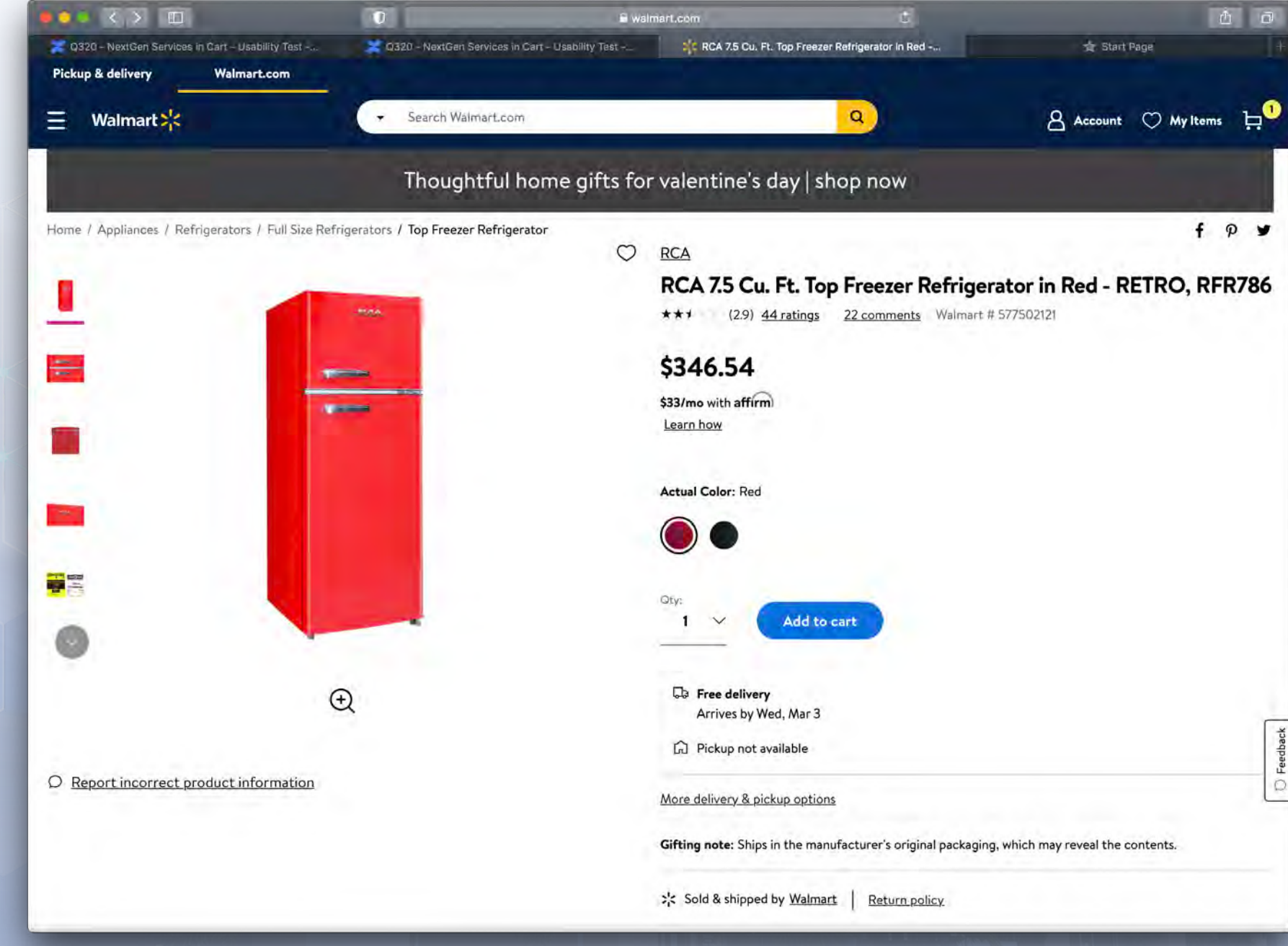

No EPP or additional services shown on PDP

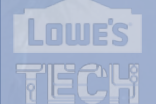

# Walmart.com

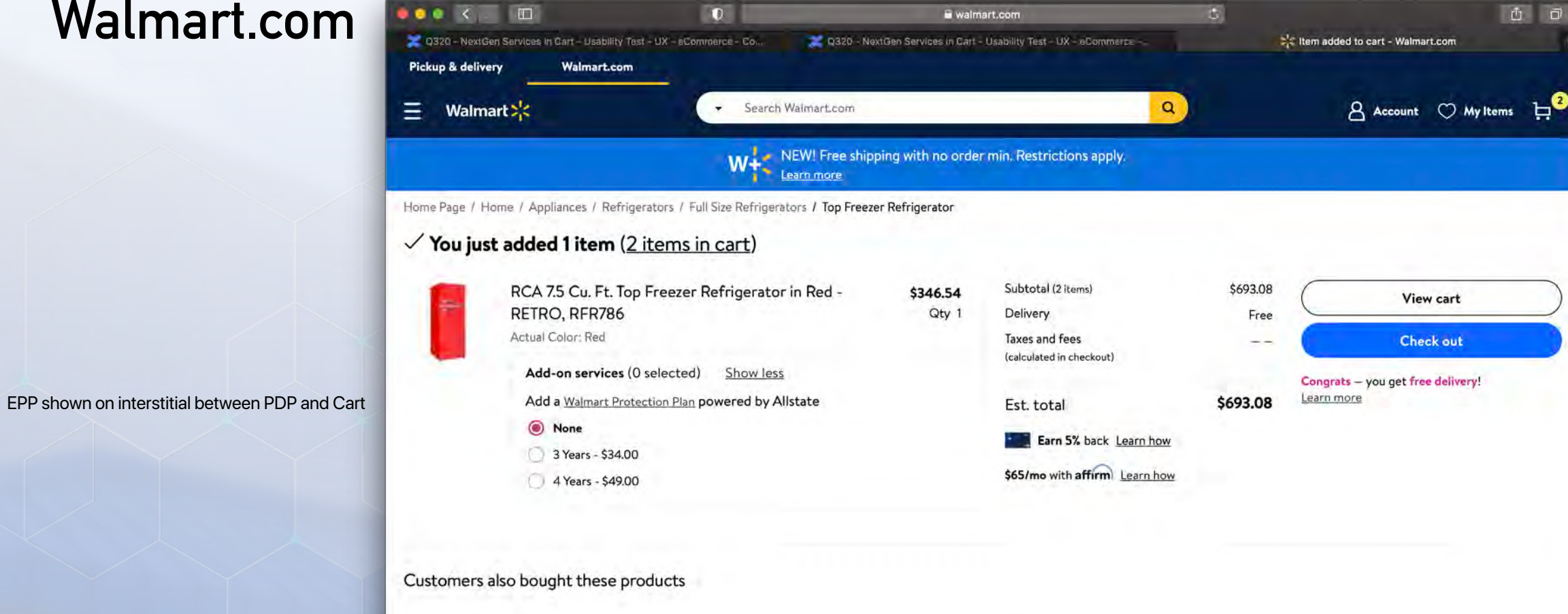

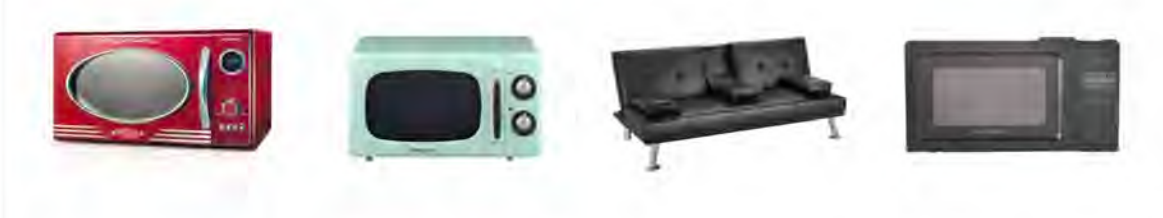

| Nostalgia RMO4RR Retro Series | 0.7 Cu Ft |
|-------------------------------|-----------|
| 0.9 Cu. Ft. Microwave Oven    | Microwave |
| **** 11                       | *****     |

| Retro Series | 0.7 Cu Ft 700 Watt Countertop |
|--------------|-------------------------------|
| e Oven       | Microwave in Mint Green       |
|              | ****1 34                      |

LuxuryGoods Modern Faux Leather Proctor Silex 0.7 Cu.ft Black Digital Reclining Futon with Cupholders Microwave Oven \*\*\*\* 1095 \*\*\*\* 2669

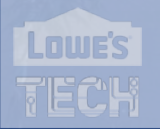

# Walmart.com

D : ô đ a walmart.com 🔀 Q320 - NextGen Services in Carr - Usability Test - UX - sCommerce - Co. 🔀 Q320 - NextGen Services in Cart - Usability Test - UX - cCommercebis https://www.walmart.com/cart?source=pac **Pickup & delivery** Walmart.com Account 🔿 My Items 님 2 Q Walmart :: - Search Walmart.com Ξ Subtotal (2 items) \$693.08 Earn 5% back with the Capital One Walmart Rewards Card. Learn how Add-on services \$68.00 Delivery Free Taxes and fees Your cart: 2 items -----(calculated in checkout) Qty: RCA 7.5 Cu. Ft. Top Freezer Refrigerator in Red -\$346.54 ea 2 V Est. total \$761.08 RETRO, RFR786 \$693.08 \$71/mo with affirm Actual Color: Red Delivery Learn how Add-on services (1 selected) Edit Check out ✓ 3 years Walmart Protection Plan - \$34.00 Qty 2 \$68.00 Congrats - you get free delivery! Learn more Remove | Save for later

EPP shown in tile on checkout with edit button

LOWE'S

Saved for later

You have no saved items right now.

Customers also bought these products

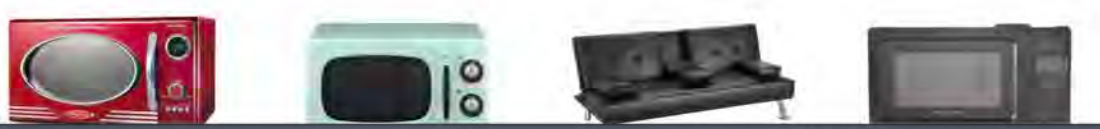

O Feedback

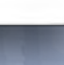

47